# 2021年11月逆向练习

# 原创

 打情诗、
 于 2021-11-18 01:06:21 发布
 1073 % 收藏 4

 分类专栏:
 CTF 文章标签:
 逆向工程 CTF Reverse

 版权声明:
 本文为博主原创文章,遵循 CC 4.0 BY-SA 版权协议,转载请附上原文出处链接和本声明。

 本文链接:
 https://blog.csdn.net/zhangxiansheng12/article/details/121389891

版权

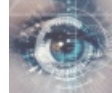

CTF 专栏收录该内容

24 篇文章 0 订阅 订阅专栏

全文目录

#### 前言

一、BugKu-Timer(阿里CTF)

- 1. 简单分析
- 2. 修改安卓程序数值
- 3. 总结
- $\Box$  , BugKu-signin
  - 1.功能分析
  - 2.找到toString,获取flag

3.总结

- 三、BugKu-逆向入门
  - 1. 功能分析
  - 2. 这是个misc?
  - 3. 总结
- 四、BugKu-love
  - 1. 简单分析
  - 2. 加密算法分析
  - 3. 编写解密脚本获取flag
  - 4. 总结
- 五、BugKu-mobile1(gctf)
  - 1. 功能分析
  - 2. 写出解密代码
  - 3. 总结
- 六、BugKu-mobile2(gctf)
  - 1. 傻弔题

七、BugKu-First\_Mobile(xman)

- 1. 功能分析
- 2. 解码获得flag
- 3. 总结
- 八、BugKu-马老师杀毒卫士
  - 1. 软件分析
  - 2. 获得flag
  - 3. 总结
- 九、NoString
  - 1. 分析
  - 2. 获得flag
- +、ezfibon
  - 1. 脱壳
  - 2. 分析&破解
- 十一、特殊的Base64
  - 1. 功能分析
  - 2. 换表base64
- 十二、不好用的ce
  - 1. 没什么好说的,没用ce
- $\pm \Xi_{s}$  easy-100(LCTF)
  - 1.分析
  - 2. getflag
- 总结

### 前言

最近每天打游戏,现在脑子里都快出现幻觉了,决定学习一段时间冷静一下脑子,下次打游戏务必冷静,每天打游戏不能超过 60分钟!今天到月末,我一有空就会刷一会儿逆向题目来学习一下,每天至少要做一道逆向题目,也就是说到本月末要做至少 13道题目,目标不大,现就这样吧。

### 一、BugKu-Timer(阿里CTF)

### 1. 简单分析

安装之后发现是一个倒计时,倒计时的初始数值非常大哈。那再拿到 jadx-gui 里面康康,发现内部加载了so文件,将apk文件 以压缩包的形式打开之后拉出来一个so文件逆一下。

| 🚷 🚷                       | c132cc1  | 7b02c58  | f27e3724 | le6f202.ap          | k - Bandiz     | tip (Standard) |                |         |                  | —     |   | × |
|---------------------------|----------|----------|----------|---------------------|----------------|----------------|----------------|---------|------------------|-------|---|---|
| 文件(F)                     | 编辑(E)    | 查找(I)    | 选项(O)    | 视图(V)               | 工具(T)          | 帮助(H)          |                |         |                  |       |   |   |
| →<br>打开                   |          | して<br>解压 | *        | し<br>よ<br>新建        | +<br> +<br> 添加 |                | <i>子</i><br>测试 | )<br>扫描 | 。<br>〕<br>〕<br>董 | (一)   |   |   |
| └ 60bac<br>✓ <b>□</b> lib | c132cc17 | ′b02c58f | 27e372   | 名称<br><mark></mark> |                | ^              |                | 压缩后     | 大小               | 原始大小类 | 型 |   |

| armeabi                  | liblhm.so              | 7,714    | 17,500       | SO 文件        |
|--------------------------|------------------------|----------|--------------|--------------|
| META-INF                 |                        |          |              |              |
| > ces                    |                        |          |              |              |
|                          |                        |          |              |              |
|                          |                        |          |              |              |
|                          |                        |          |              |              |
|                          |                        |          |              |              |
|                          |                        |          |              |              |
|                          |                        |          |              |              |
|                          |                        |          |              |              |
|                          |                        |          |              |              |
|                          |                        |          |              |              |
|                          |                        |          |              |              |
|                          |                        |          |              |              |
|                          |                        |          |              |              |
|                          |                        |          |              |              |
|                          |                        |          |              |              |
|                          |                        |          |              |              |
|                          |                        |          |              |              |
|                          |                        |          |              |              |
| 已选择 1 个文件, 17.0 KB (压缩后大 | 小: 7.53 KB, 55.9%) 🔢 📰 | 文件: 300, | 文件夹: 0, 压缩文件 | 牛大小: 1.08 MB |

#### ida32位打开so文件,找到关键函数

| 🦹 IDA - liblhm.so C:\Users\Administrator\Deskto                                                                                                    | op\liblhm.s                                                                                                    | o                                                                                                    |                                                                            |                                                                                                    |                                                                                                    |                                                                   |               |           |       |           |        |                 |         |        |                |         |   |   |         |   |      |     |
|----------------------------------------------------------------------------------------------------|----------------------------------------------------------------------------------------------------|----------------------------------------------------------------------------------------------------|----------------------------------------------------------------------------|----------------------------------------------------------------------------------------------------|----------------------------------------------------------------------------------------------------|-------------------------------------------------------------------|---------------|-----------|-------|-----------|--------|-----------------|---------|--------|----------------|---------|---|---|---------|---|------|-----|
| <u>File Edit Jump Search View Debugger I</u>                                                                                                    | Lumi <u>n</u> a <u>O</u>                                                                                                    | ptions <u>W</u> ind                                                                                                    | lows                                                                       | Help                                                                                                    |                                                                                                    |                                                                   |               |           |       |           |        |                 |         |        |                |         |   |   |         |   |      |     |
| 🖆 🔜 🗢 🕶 🕶 🏪 🏤 🐴 🗼 🏑                                                                                                    | <ul> <li>i i i i</li> </ul>                                                                                                    | 1 af s <b>t -</b> st a                                                                                                    | áХ                                                                         | ▶ 🛛 🗋 No                                                                                                    | debugger                                                                                                    |                                                                   |               | - 10      | 2     | 1 P* FX   |        |                 |         |        |                |         |   |   |         |   |      |     |
| 4                                                                                                    |                                                                                                    |                                                                                                    |                                                                            |                                                                                                    |                                                                                                    |                                                                   |               |           |       |           |        |                 |         |        |                |         |   |   |         | 4 |      | •   |
| 📃 Library function 📃 Regular function 📕 I                                                                                                    | instruction                                                                                                    | n 📃 Data 📕 U                                                                                                    | Jnexplo                                                                    | ored 📃 Exter                                                                                                    | nal symbol                                                                                                    | Luni                                                              | ina function  | 1         |       |           |        |                 |         |        |                |         |   |   |         |   |      |     |
| 📝 Functions window 🛛 🗗 🗗                                                                                                    | ×                                                                                                    | IDA Viev-A                                                                                                    | ×                                                                          | 🖪 Pseudoo                                                                                                    | ode-A 🛛                                                                                                    | ٥                                                                 | Hex View-1    |           | St    | tructures | ×      | Ħ               | Enuns   | ×      | 8              | Imports | × | 1 | Exports |   |      |     |
| Function name                                                                                                    | 1                                                                                                    | intfastc                                                                                                    | all J                                                                      | ava_net_blu                                                                                                    | elotus_tom                                                                                                    | norrow                                                            | _easyandro    | id_MainAc | tivit | y_stringF | romJNI | [2 <b>(</b> int | a1, int | a2, in | nt a3 <b>)</b> |         |   |   |         |   |      |     |
| Image: Constraint of the second second se | 2<br>3<br>4<br>5<br>6<br>7<br>7<br>8<br>8<br>9<br>10<br>11<br>11<br>12<br>13<br>14<br>15<br>16<br>17<br>17<br>18<br>9<br>9<br>20<br>0<br>21<br>22<br>23<br>24<br>0<br>21<br>22<br>23<br>4<br>5<br>2<br>6<br>7<br>7<br>8<br>8<br>9<br>9<br>9<br>0<br>0<br>31 | <pre>{     double v3     int (_fa     char V8;     unsigned     unsigned     unsigned     char v11;     char v12;     char v12;     char v12;     char v13;     char v12;     char v12;     char v2;     char v2;     char v</pre> | <pre>;; // ;stcal // [sintint _// [ // [ // [ // [ // [ // [ // [ //</pre> | <pre>r6 1 *v4)(int, 1 *v4)(int, 1 *v4)(int, 1 *v16)(be- 8 v9; // [s 8 v9; // [s 9 sp13h](bp sp13h](bp sp13h](bp sp13h](bp sp13h](bp sp13h](bp sp13h](bp sp13h](b) sp13h](b) sp13</pre> | <pre>char *);<br/>30h] BYRE!<br/>p+11h] [bp<br/>sp+12h] [t<br/>-20h]<br/>-22h]<br/>-22h]<br/>-22h]<br/>-22h]<br/>-27h]<br/>-27h]<br/>-27h]<br/>-27h]<br/>-27h]<br/>-27h]<br/>-27h]<br/>-25h]<br/>-24h]<br/>[bp-23h]<br/>23276.1] 4<br/>/ 59865.9<br/>* 2.423 +<br/>7.4);<br/>;</pre> | // r3 F<br>F<br>-2Fh]bp-2Eh<br>bp-2Eh<br>+ a3 %<br>+ 21.<br>1.7); | ; 100;<br>0); | nactivity | atri  | ngFrom.IN | 2:28 ( | (1202)          |         |        |                |         |   |   |         |   |      |     |
| Cutrut window                                                                                                    |                                                                                                    | 00001202.04                                                                                                    | <u>.</u>                                                                   |                                                                                                    |                                                                                                    | ousju                                                             |               |           |       | 191101011 |        | (1202)          |         |        |                |         |   |   |         |   |      | - v |
| It the segment is not read-only, please                                                                                                    | e change                                                                                                    | the segment                                                                                                    | NAME.                                                                      |                                                                                                    |                                                                                                    |                                                                   |               |           | _     |           |        |                 |         |        |                |         |   |   |         |   |      | 7 × |
| In general, the decompiler checks the s to determine if it is read-only.                                                                                                    | segment p                                                                                                    | ermissions,                                                                                                    | class                                                                      | , and name                                                                                                    |                                                                                                    |                                                                   |               |           |       |           |        |                 |         |        |                |         |   |   |         |   |      |     |
| -> 0K                                                                                                    |                                                                                                    |                                                                                                    |                                                                            |                                                                                                    |                                                                                                    |                                                                   |               |           |       |           |        |                 |         |        |                |         |   |   |         |   |      |     |
| 110C: using guessed type int isPrime(vo                                                                                                    | oid);                                                                                                    |                                                                                                    |                                                                            |                                                                                                    |                                                                                                    |                                                                   |               |           |       |           |        |                 |         |        |                |         |   |   |         |   | <br> | _   |
| Fython                                                                                                    |                                                                                                    |                                                                                                    |                                                                            |                                                                                                    |                                                                                                    |                                                                   |               |           |       |           |        |                 |         |        |                |         |   |   |         |   |      |     |
| NO. 1010 DOWIL DIGK. 010D                                                                                                    |                                                                                                    |                                                                                                    |                                                                            |                                                                                                    |                                                                                                    |                                                                   |               |           |       |           |        |                 |         |        |                |         |   |   |         |   |      |     |

看晕了,so文件一如既往的复杂,不想分析,直接先查查wp看看,他们好像都是修改安卓程序重新打包做的,那就再打 开 jadx-gui 看一下关键的安卓代码。

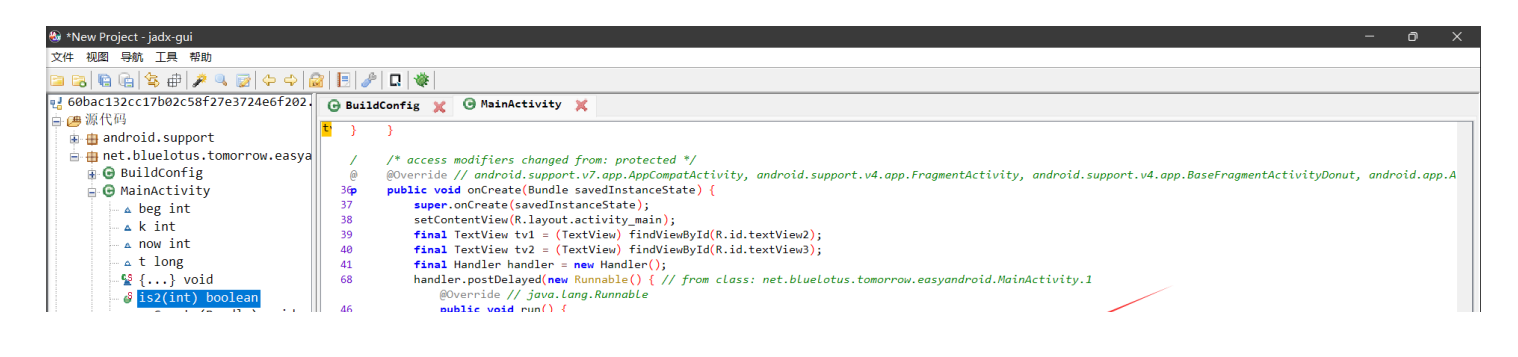

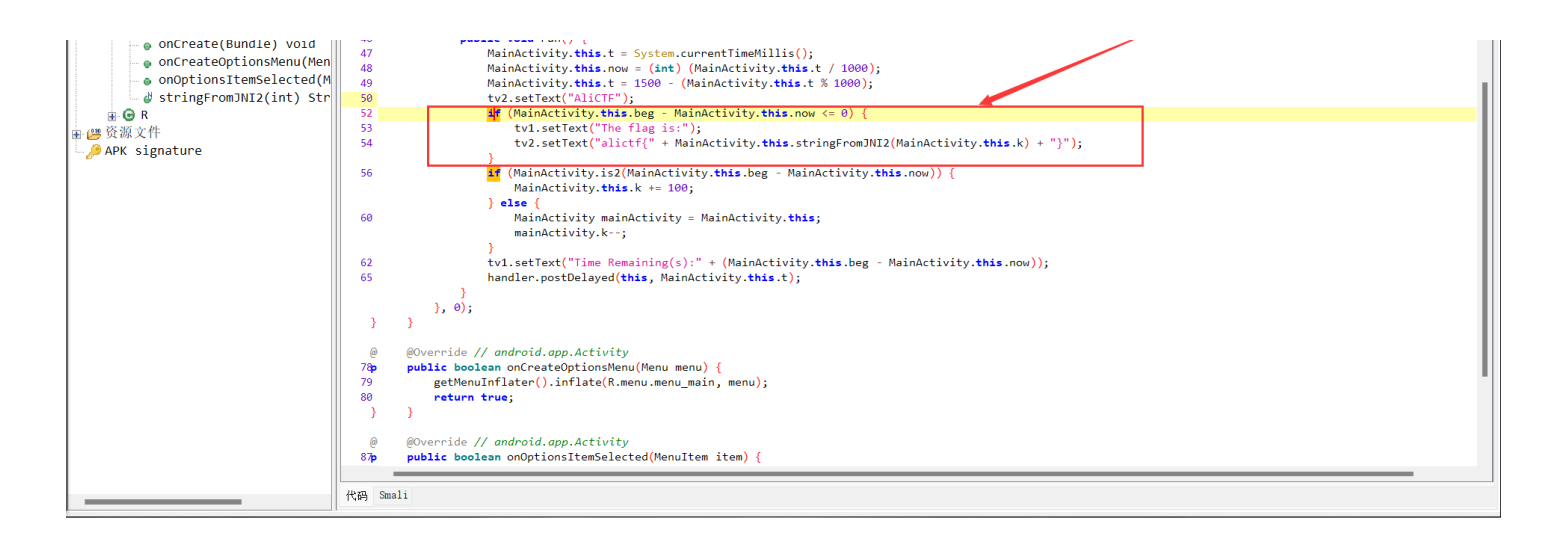

先看看框里面的条件都是什么,首先是 beg,就是倒计时的那个数值;然后now就是现在的时间(秒)。我们要做的就是修改k的值,就是模仿一下安卓程序的运行,看看满足上面框中的那个条件的时候,这个k的值为多少,然后因为stringFromJNl调用的是so文件里面的东西,而so文件不方便进行逆向,可以直接修改安卓程序的数值进而满足条件,输出flag。

下面写个python脚本简单算一下k的值应该为多少:

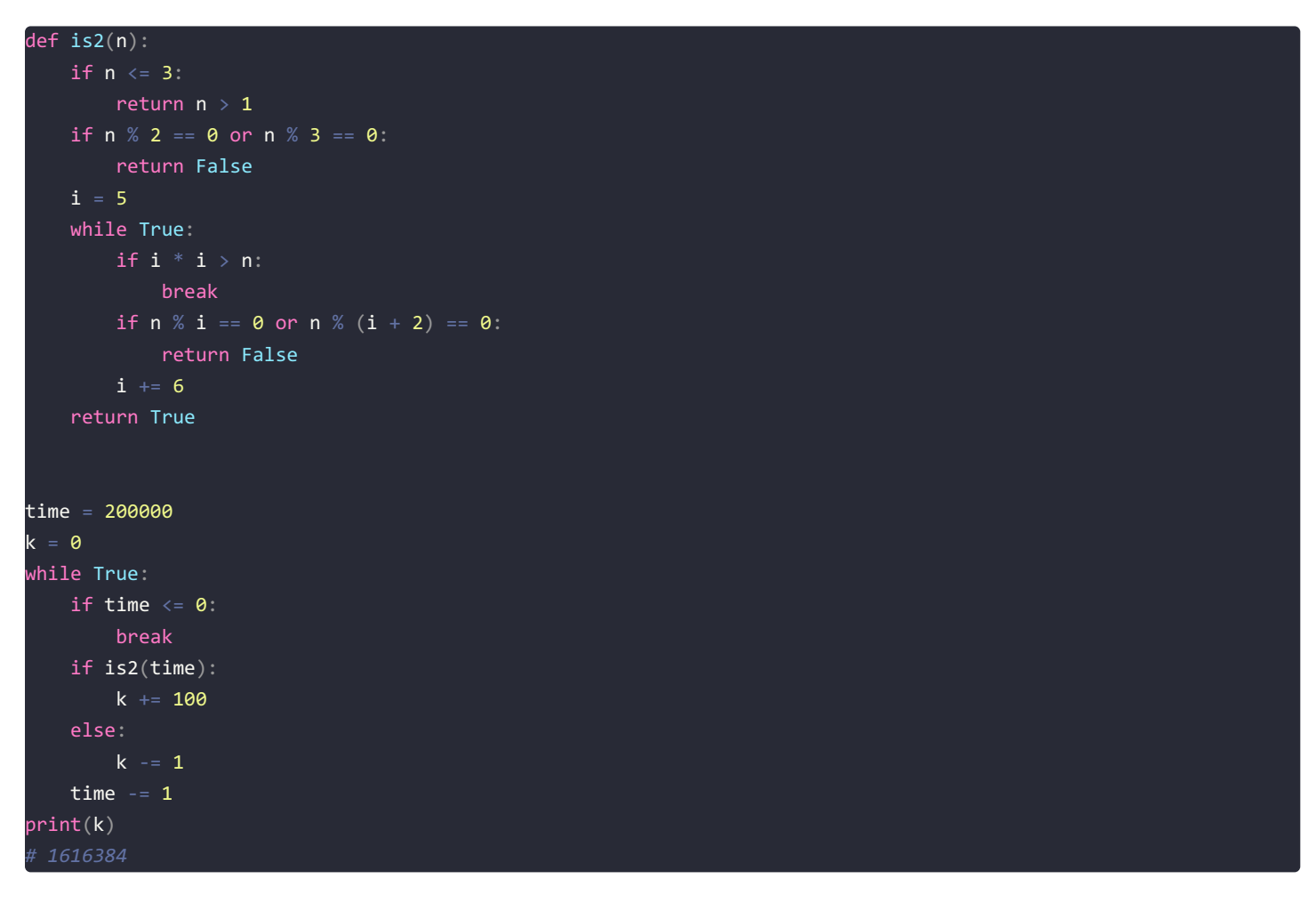

2. 修改安卓程序数值

首先使用工具先把apk给反编译一下apktools之类的工具即可,然后打开 MainActivity.smali 文件,修改k的初始值,如下图,k 的初始值为 <mark>0x0</mark>,要修改为上面我们得到的数值 1616384

做安卓的反编译时,我们应该只修改 MainActivity\$1.smali 文件中的内容,需要改一下下面的框圈住的内容。

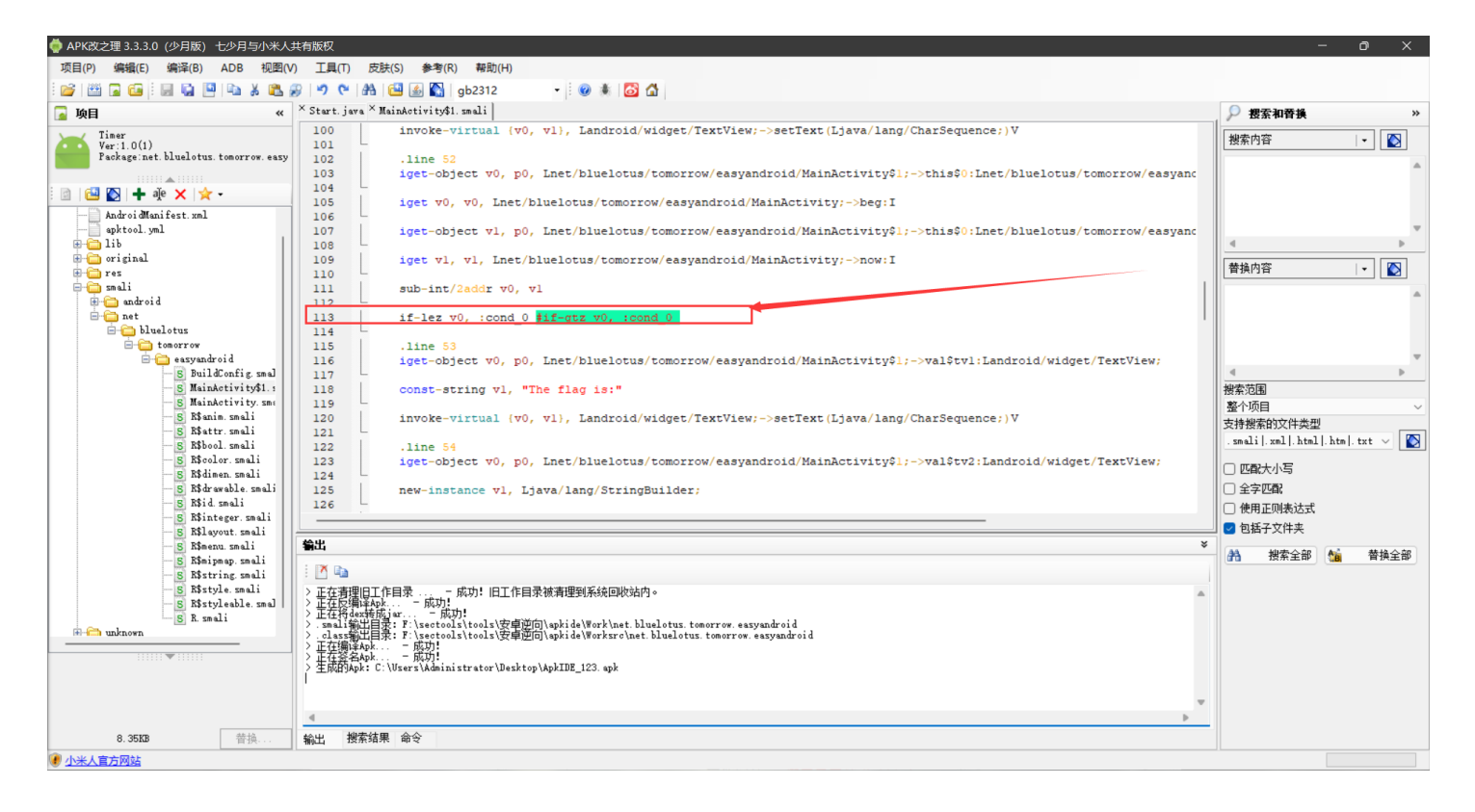

就是把那个倒计时的判断条件改了,原来大于现在改成小于了,这个条件程序一开始运行的时候就会满足。

然后就是修改k的值了,也是需要在这个 MainActivity\$1.smali 文件中做修改,添加下面红圈中的内容即可 const v3, 1616384:

| 🌞 APK改之理 3.3.3.0(少月版) 七少月与小米人                       | 共有版权                                                                                                    |                                                                                   | o x                                       |
|-----------------------------------------------------|----------------------------------------------------------------------------------------------------|-----------------------------------------------------------------------------------|-------------------------------------------|
| 项目(P) 编辑(E) 编译(B) ADB 视图(V                          | ) 工具(T) 皮肤(S) 参考(R) 帮助(H)                                                                                                    |                                                                                   |                                           |
| i 💕 🛗 😱 🖬 i 🗑 🖓 🖳 i 🕹 i 🖄                           | 🔊 💌 🐏 🖼 📓 gb2312 🔹 🗑 🛊 🙆 🟠                                                                                                    |                                                                                   |                                           |
| 🔽 项目 🛛 🔍                                            | × Start. java × Maindotivity\$1. smali                                                                                                    | 🔎 搜索和晉換                                                                           | *                                         |
| <pre>kele ***********************************</pre> | <pre>Star jav X Mainkelivityi. aali * Star jav X Mainkelivityi. aali * Star jav X Mainkelivityi. aali * Star jav X Mainkelivityi. aali *  * Star jav X Mainkelivityi. aali *  *  *  *  *  *  *  *  *  *  *  *  *</pre> | # 据案和音樂           撤索内容 <th>・<br/>・<br/>・<br/>・<br/>・<br/>・<br/>・<br/>・<br/>・</th> | ・<br>・<br>・<br>・<br>・<br>・<br>・<br>・<br>・ |
|                                                     |                                                                                                    |                                                                                   |                                           |
|                                                     | A                                                                                                    |                                                                                   |                                           |
| 8.35KB 替换                                           | 輸出 搜索结果 命令                                                                                                    |                                                                                   |                                           |
| 1 小米人官方网站                                           |                                                                                                    |                                                                                   |                                           |

此时再编译发现可以编译成功,直接安装执行即可获得flag。

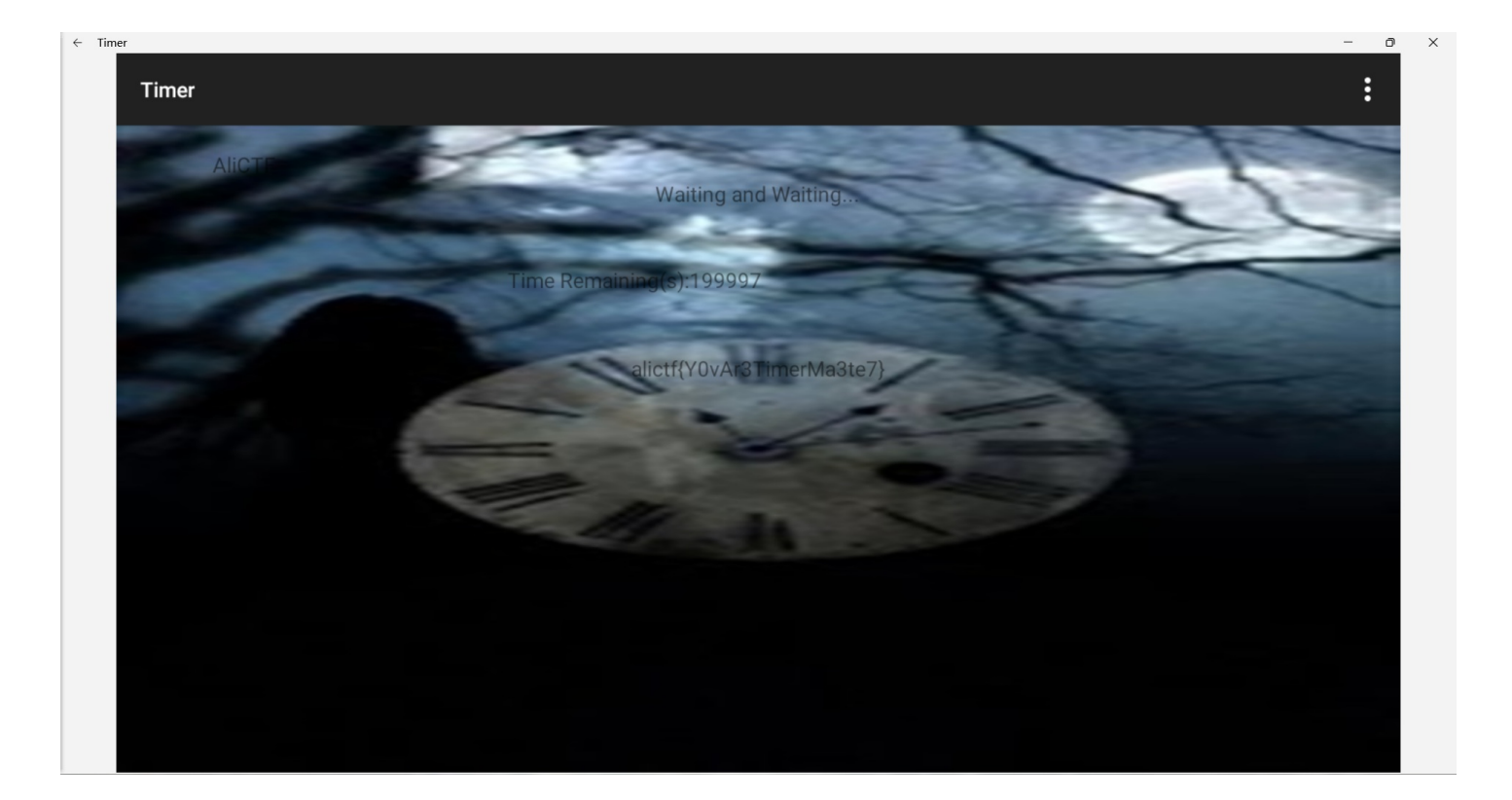

### 3. 总结

程序没加壳破起来真舒服,这里用到的软件工具是ApkIDE(APK改之理),老工具了,但是好用就完事了。

刚开始我不小心改到了 MainActivity.smali 这个文件,发现怎么整都不对,后来才发现在那个文件里面修改容易出现错误(或者 是必然出现错误?),总之只在 MainActivity\$1.smali 文件中改就对了,只要smali语法没问题应该就是能编译通过的。

# 二、BugKu-signin

```
提 示: 君远至此,辛苦至甚。 窃谓欲状,亦合依例,并赐此题。
描 述: 来源: 第七届山东省大学生网络安全技能大赛
```

这题应该在上面那道题前面做的,但是昨天没看到这道题,今天特此补做一下。

1.功能分析

| ← sdn   | isc_apk1 |       |            |  | — | × |
|---------|----------|-------|------------|--|---|---|
| sdnisc_ | _apk1    |       |            |  |   |   |
|         | 123      |       |            |  |   |   |
|         |          | LOGIN |            |  |   |   |
|         |          |       |            |  |   |   |
|         |          |       |            |  |   |   |
|         |          |       | Try again. |  |   |   |

看起来非常普

通,那就用jadx先反编译一下。注意到下面的判断逻辑:

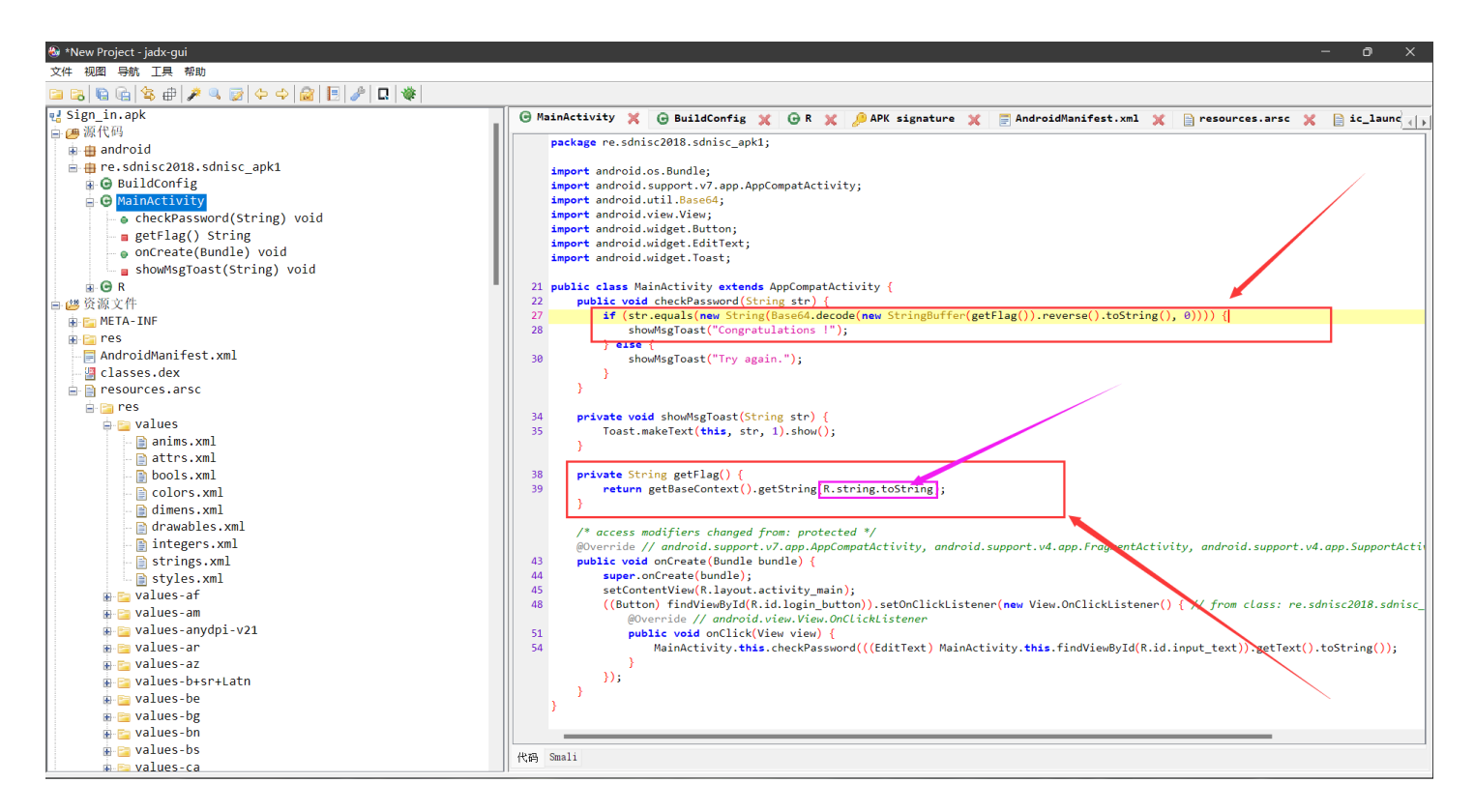

他这个是获得tostring这个加密后的flag之后进行了一个字符串的倒置,再进行了一个base64的解码,非常简单,现在我们只需要找到这个toString的字符串资源即可。

### 2.找到toString,获取flag

这个toString的字符串资源在下面这里可以看到 resources.arsc > res > values 文件夹下面找到 string.xml 就是本程序的字符串资源了

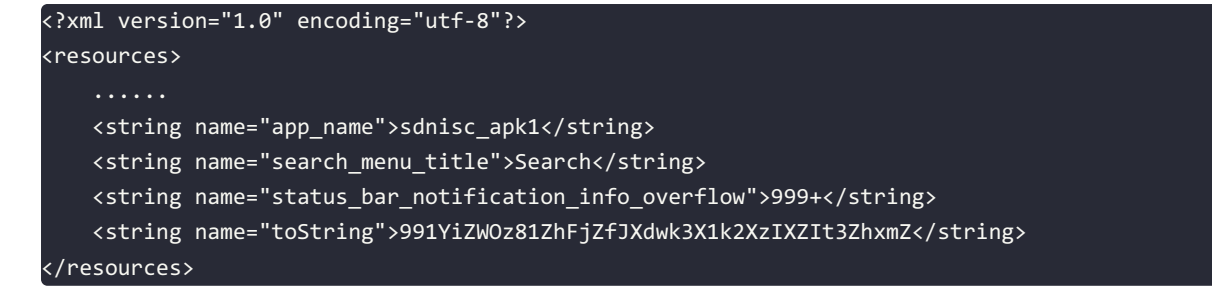

根据解密原理,写出解密脚本如下:

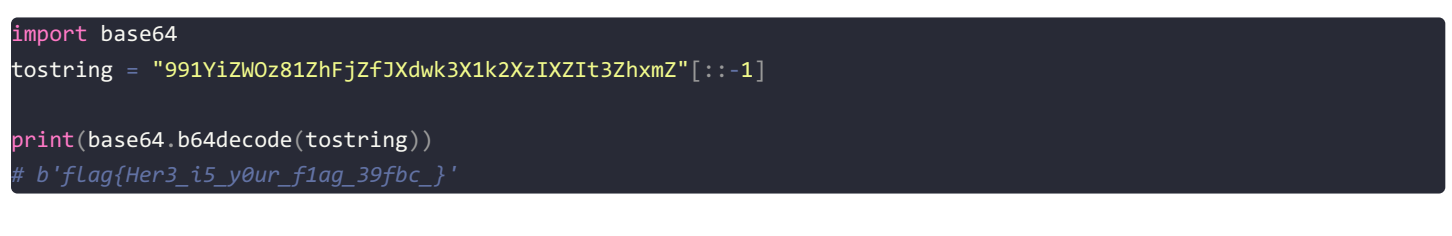

#### 3.总结

这题很基础,逻辑也很简单,就是如果你是安卓逆向的初学者的话,这个安卓的字符串资源你可能会不好找到在哪里,找到之后 这就是个签到题,啥都不是。

### 三、BugKu-逆向入门

#### 1. 功能分析

首先打开软件看看,竟然不能打开,应该是位数不匹配吧可能。那就先拿exeinfope查看一下文件的pe。发现并不是正常的exe文件,然后使用vscode看看发现是 data:image/png;base64 格式的图片文件,直接在线(使用浏览器打开),发现一个二维码,如下所示:

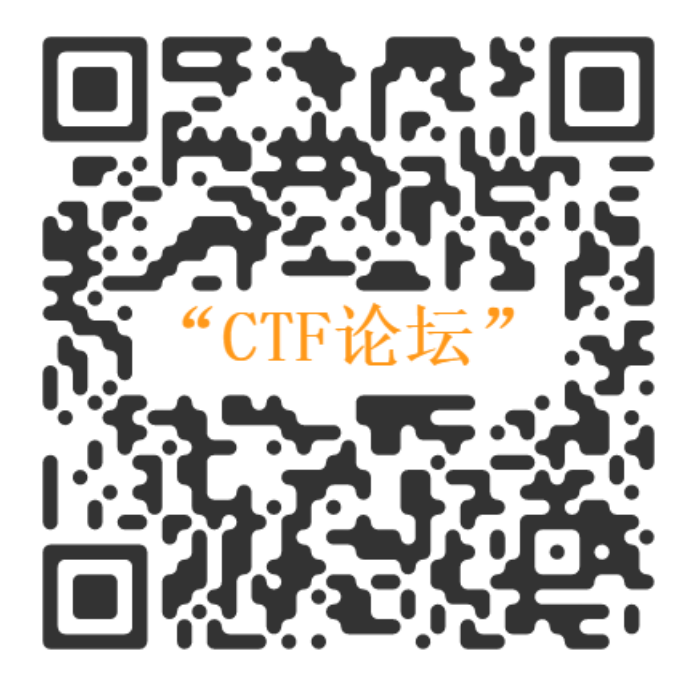

#### 2. 这是个misc?

| 📴 QR Research                                                 | - o ×      | < |
|---------------------------------------------------------------|------------|---|
| 文件(F) 工具(T) 帮助(H)                                             |            |   |
|                                                               |            |   |
|                                                               | - 纠错等级     |   |
|                                                               | 版本 尺寸      | _ |
|                                                               | Auto 🗸 4 🔹 |   |
| "CTF论坛"                                                       | Auto       |   |
|                                                               |            |   |
|                                                               |            |   |
|                                                               |            |   |
|                                                               |            |   |
|                                                               |            |   |
|                                                               |            | Ŧ |
| 已解码数据 1:                                                      | _          | * |
| 位置:(9.1,9.1)-(390.9,9.3)-(9.3,390.9)-(391.1,391.1)<br>颜色正堂 正像 |            |   |
| 版本:6<br>刘进笔绍山 娇马。                                             |            |   |
| 内容:                                                           |            |   |
| bugku{inde_9882ihsd8-0}<br>                                   | 22         |   |
|                                                               |            |   |
|                                                               |            |   |
| 解码完成                                                          |            | - |

flag

#### bugku{inde\_9882ihsd8-0}

### 3. 总结

这题没什么好总结的,题目怎么说呢,总感觉我被当成低能儿了来着...

### 四、BugKu-love

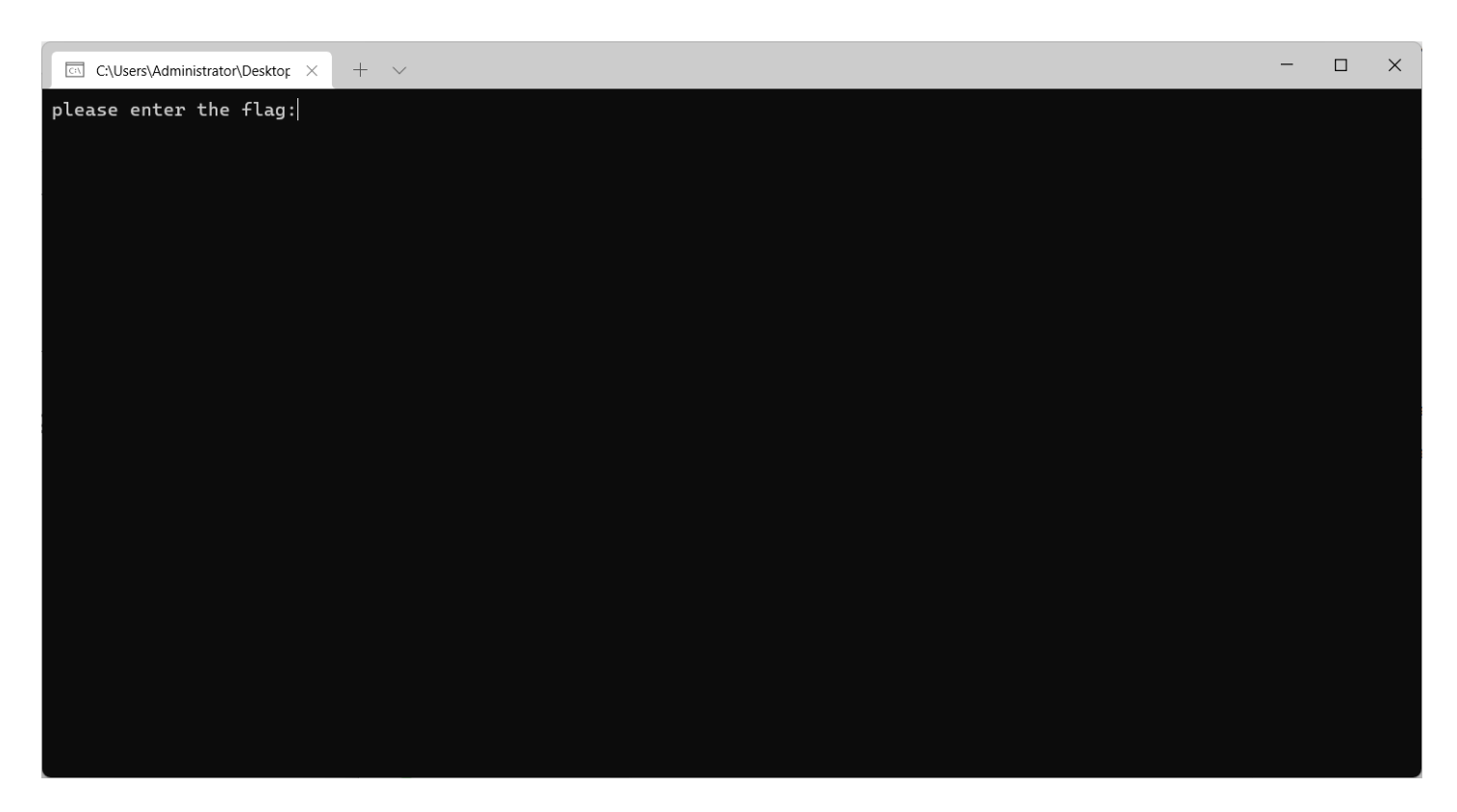

### 1. 简单分析

先拖入ida32位之中,找到 main函数 的代码位置:

```
size_t v3; // eax
const char *v4; // eax
size_t v5; // eax
char v8; // [esp+0h] [ebp-188h]
signed int j; // [esp+DCh] [ebp-ACh]
signed int v11; // [esp+E8h] [ebp-A0h]
char Destination[108]; // [esp+F4h] [ebp-94h] BYREF
char Str[28]; // [esp+160h] [ebp-28h] BYREF
char v14[8]; // [esp+17Ch] [ebp-Ch] BYREF
for ( i = 0; i < 100; ++i )
 if ( (unsigned int)i >= 0x64 )
   j____report_rangecheckfailure();
 Destination[i] = 0;
sub_41132F("please enter the flag:", v7);
sub_411375("%20s", (char)Str);
v3 = j_strlen(Str);
v4 = (const char *)sub_4110BE(Str, v3, v14);
strncpy(Destination, v4, 0x28u);
v11 = j_strlen(Destination);
for (j = 0; j < v11; ++j)
 Destination[j] += j;
v5 = j_strlen(Destination);
if ( !strncmp(Destination, Str2, v5) )
  sub_41132F("rigth flag!\n", v8);
 sub_41132F("wrong flag!\n", v8);
return 0;
```

逻辑并不复杂,顺便提一句,这种将输入的内容加密的这种逻辑使用od动调的方法应该是不行的,这里就应该使用静态分析 了,这是因为动态调试并不能直接获得我们应该输入的flag,到最后我们也只能获得加密后的flag。

| 🚻 音愛敬解 -  | - reverse_3.exe - [LCG -               | · 王线桯, 模块 - reverse_]                   |                                 |                       |                                                                                                    |            |                    |   |     | — c | . יכ | ×    |
|-----------|----------------------------------------|-----------------------------------------|---------------------------------|-----------------------|----------------------------------------------------------------------------------------------------|------------|--------------------|---|-----|-----|------|------|
| C 文件(F)   | 查看(V) 调试(D) 插                          | 件(P) 选项(T) 窗囗(W) 帮助(H) [+] 快捷菜单 Too     | ls BreakPoint-> BP P VB Notepad | Calc Folder CMD Exit  |                                                                                                    |            |                    |   |     |     | - 6  | s ×  |
| 暂停        | 🔁 📢 🗙 🕨 📗                              | <b>₩ ₩ ₩ ₩ ₩ 1</b> e m t w h c          | P k b r s 📰 🔣 ?                 | E 🗉 🖪 🖲 🔘 🖬 🗄         | 爱 破 解                                                                                                    |            |                    |   |     |     |      |      |
| 00265822  | 68 34402600                            | push reverse .0026A034                  | e3nifIH9b C@n@dH                | 客在哭 (FPII)            | (                                                                                                    | < <        | ( (                | < | ( ( | <   | <    | <    |
| 00265827  | 8D8D 6CFFFFFF                          | lea ecx.dword ptr ss:[ebp-0x94]         |                                 |                       |                                                                                                    |            |                    |   |     |     |      | ì    |
| 0026582D  | 51                                     | push ecx                                |                                 | ECX 0000001C          |                                                                                                    |            |                    |   |     |     |      |      |
| 0026582E  | FF15 84B12600                          | call dword ptr ds:[<&ucrtbased.strncmp> | ucrtbase.strncmp                | EDX ZEEEEE            |                                                                                                    |            |                    |   |     |     |      |      |
| 00265834  | 83C4 0C                                | add esp.0xC                             |                                 | FRX 00D40000          |                                                                                                    |            |                    |   |     |     |      |      |
| 00265837  | 3BF4                                   | cmp esi,esp                             |                                 | ESP GOFFF7 OC         |                                                                                                    |            |                    |   |     |     |      |      |
| 00265839  | E8 E9B8FFFF                            | call reverse .00261127                  |                                 | FRP OOFFF8AO          |                                                                                                    |            |                    |   |     |     |      |      |
| 0026583E  | 8500                                   | test eax,eax                            |                                 | EST BREFE718          |                                                                                                    |            |                    |   |     |     |      |      |
| 00265840  | , 74 ØF                                | <pre>je short reverse00265851</pre>     |                                 | EDI ØØFFF8AØ          |                                                                                                    |            |                    |   |     |     |      |      |
| 00265842  | 68 947B2600                            | push reverse00267B94                    | wrong flag!\n                   |                       |                                                                                                    |            |                    |   |     |     |      |      |
| 00265847  | E8 E3BAFFFF                            | <pre>call reverse0026132F</pre>         |                                 | EIP 0026582E revers   | 5e0026582E                                                                                                    |            |                    |   |     |     |      |      |
| 0026584C  | 83C4 04                                | add esp,0x4                             |                                 | C 0 ES 002B 32位 0     | (FFFFFFFF)                                                                                                    |            |                    |   |     |     |      |      |
| 0026584F  | U EB OD                                | <pre>jmp short reverse0026585E</pre>    |                                 | P 1 CS 0023 32位 0     | (FFFFFFFF)                                                                                                    |            |                    |   |     |     |      |      |
| 00265851  | 68 <u>4C7C2600</u>                     | push reverse00267C4C                    | rigth flag!\n                   | A Ø SS ØØ2B 32位 Ø     | (FFFFFFFF)                                                                                                    |            |                    |   |     |     |      |      |
| 00265856  | E8 D4BAFFFF                            | <pre>call reverse0026132F</pre>         |                                 | Z Ø DS ØØ2B 32 倚 Ø    | (FFFFFFFF)                                                                                                    |            |                    |   |     |     |      |      |
| 0026585B  | 83C4 04                                | add esp,0x4                             |                                 | S Ø FS Ø053 32 倚 D    | 43000(FFF)                                                                                                    |            |                    |   |     |     |      |      |
| 0026585E  | 3300                                   | xor eax,eax                             |                                 | T 0 GS 002B 32 位 0    | Ø(FFFFFFFF)                                                                                                    |            |                    |   |     |     |      |      |
| 00265860  | 52                                     | push edx                                |                                 | D 0                   |                                                                                                    |            |                    |   |     |     |      |      |
| 00265861  | 8BCD                                   | mov ecx,ebp                             |                                 | 0 0 LastErr ERROR     | SUCCESS (00000000)                                                                                                  |            |                    |   |     |     |      |      |
| 00265863  | 50                                     | push eax                                |                                 |                       |                                                                                                    |            |                    |   |     |     |      |      |
| 00265864  | 8D15 90582600                          | lea edx,dword ptr ds:[0x265890]         |                                 | EFL 00000200 (110,115 | , ne, n, ns, re, ac, a)                                                                                             |            |                    |   |     |     |      |      |
| 0026586A  | E8 FDB9FFFF                            | <pre>call reverse0026126C</pre>         |                                 | ST0 empty 0.0         |                                                                                                    |            |                    |   |     |     |      |      |
| 0020580F  | 58                                     | pop eax                                 | 00EFF80C                        | ST1 empty 0.0         |                                                                                                    |            |                    |   |     |     |      |      |
| 00265870  | 58                                     | pop edx                                 | 00EFF80C                        | ST2 empty 0.0         |                                                                                                    |            |                    |   |     |     |      |      |
| 00205871  | 51                                     | pop edi                                 |                                 | ST3 empty 0.0         |                                                                                                    |            |                    |   |     |     |      |      |
| 00203872  | 25                                     | pop esi                                 | 99EFF89C                        | ST4 empty 0.0         |                                                                                                    |            |                    |   |     |     |      |      |
| 地址        | HEX 数据                                 | ASCII                                   | 00EFF70C                        | 00EFF80C              | s1 = "MUG{QYK∎U]0∰                                                                                                  | 前aS唱eW婚i   | [ <u>3//</u> m_X'' |   |     |     |      |      |
| 00251000  | 88 88 88 88 88 88                      | 0 00 00 00 00 00 00 00 00 00 00 00      | 90EFF710                        | 0026A034              | s2 = "e3nifIH9b_C@                                                                                                  | n@dH''     |                    |   |     |     |      |      |
| 00251010  | 66 66 66 66 66 6                       | 0 00 00 00 00 00 00 00 00 00 00 00      | 00EFF714                        | 000000000             | Cmaxlen = 10 (28.)                                                                                                  |            |                    |   |     |     |      |      |
| 00251020  | 66 66 66 66 66 6                       | 0 00 00 00 00 00 00 00 00 00 00         | 90EFF718                        | 00201040              | offset reverse <mo< td=""><td>duleEntryP</td><td>oint&gt;</td><td></td><td></td><td></td><td></td><td></td></mo<>   | duleEntryP | oint>              |   |     |     |      |      |
| 00251030  | 00 00 00 00 00 0                       | 0 00 00 00 00 00 00 00 00 00 00         | 00EFF710                        | 00201040<br>0001-0000 | offset reverse <mo< td=""><td>uureentryp</td><td>011112&gt;</td><td></td><td></td><td></td><td></td><td></td></mo<> | uureentryp | 011112>            |   |     |     |      |      |
| 00251040  | 00 00 00 00 00 0                       | 0 00 00 00 00 00 00 00 00 00 00 00      | 0000077720                      | 00040000              |                                                                                                    |            |                    |   |     |     |      |      |
| 00251050  | 00 00 00 00 00 0                       |                                         | 0000077724                      | 00000000              |                                                                                                    |            |                    |   |     |     |      |      |
| 00251060  | 00 00 00 00 00 00 0                    |                                         | BOEFF72C                        | 66666666              |                                                                                                    |            |                    |   |     |     |      |      |
| 00251070  | 00 00 00 00 00 00 0                    |                                         | 00EFF730                        | 00000000              |                                                                                                    |            |                    |   |     |     |      |      |
| 00251080  |                                        |                                         | 00EFF734                        | 00000000              |                                                                                                    |            |                    |   |     |     |      |      |
| 00251090  | 0 00 00 00 00 00 0                     |                                         | 00EFF738                        | CCCCCCCC              |                                                                                                    |            |                    |   |     |     |      |      |
| 00251010  | 0 00 00 00 00 00 00                    |                                         | 00EFF73C                        | CCCCCCCC              |                                                                                                    |            |                    |   |     |     |      |      |
| 00251060  |                                        |                                         | 00EFF740                        | CCCCCCCC              |                                                                                                    |            |                    |   |     |     |      |      |
| 00251000  |                                        |                                         | 00EFF744                        | CCCCCCCC              |                                                                                                    |            |                    |   |     |     |      |      |
| 662516F6  | 00 00 00 00 00 00 00 00 00 00 00 00 00 |                                         | 00EFF748                        | CCCCCCCC              |                                                                                                    |            |                    |   |     |     |      |      |
| 882518E8  | 88 88 88 88 88 88                      |                                         | 00EFF74C                        | CCCCCCCC              |                                                                                                    |            |                    |   |     |     |      |      |
| 00054400  |                                        |                                         | QOFFE750                        | 22222222              |                                                                                                    |            |                    |   |     |     |      |      |
| M1 M2 M3  | M4 M5                                  | Command:                                |                                 |                       |                                                                                                    |            |                    |   |     | ESP | EBP  | NONE |
| 記論:251000 | 0 结束 250000 当前值                        | i- 0                                    |                                 |                       |                                                                                                    |            |                    |   |     |     |      |      |

s1 是我输入的内容加密后的结果,而 s2 应该就是flag加密后的结果了,这种很明显是不能直接获取flag的,必须写一些脚本来 解密从而获取到flag。

#### 2. 加密算法分析

然后我们可以对他进行的加密的伪代码分析一下,看看是怎么加密的,然后我们写个脚本解密一下就行了。

sub\_411375("%20s", (char)Str); 这个函数应该是用来接收输入的,这里可见我们的flag应该是不长于20个字符的,然后后面

v4 = (const char \*)sub\_4110BE(Str, v3, v14);

这个函数是正常的base64加密,后面的

是个简单的移位密码,那我们解密的逻辑也非常清晰了,首先加密后的flag为 e3nifIH9b\_C@n@dH</mark>,我们先对这个加密后的flag进 行反向移位获得base64编码后的内容,然后base64解一下码即可,下面写脚本。

#### 3. 编写解密脚本获取flag

根据上面的加密算法的分析,这里写一个python脚本来解密是很简单的,下面是我写的解密脚本的内容:

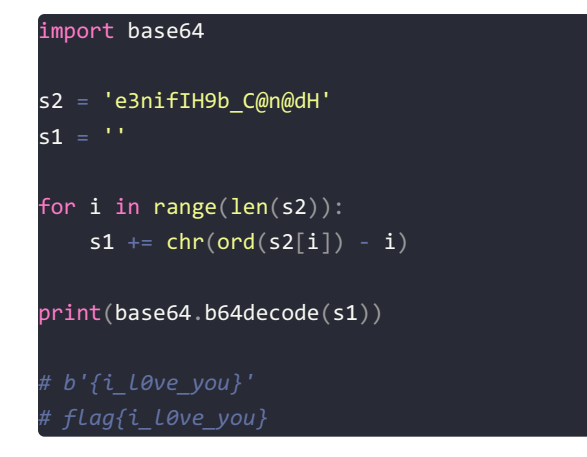

### 4. 总结

这题是简单的base64编码与简单的移位密码...

# 五、BugKu-mobile1(gctf)

### 1. 功能分析

简单安装一下看一看,随便输入一个内容弹出Toast, 错误!

| 4     | TopCtf |               |       | _ |   | ×  |
|-------|--------|---------------|-------|---|---|----|
|       |        | Create By Alp | haLab |   |   |    |
| flag; | 123    |               |       |   |   |    |
|       |        |               |       |   | : | 确定 |
|       |        |               |       |   |   |    |
|       |        |               |       |   |   |    |
|       |        |               |       |   |   |    |
|       |        |               |       |   |   |    |
|       |        |               |       |   |   |    |
|       |        |               |       |   |   |    |
|       |        | 错误!           |       |   |   |    |
|       |        |               |       |   |   |    |

用jadx看看,关键部分代码如下:

```
@Override // android.app.Activity
public void onCreate(Bundle savedInstanceState) {
   super.onCreate(savedInstanceState);
   setContentView(R.layout.activity_main);
   setTitle(R.string.unregister);
   this.edit_userName = "Tenshine";
   this.edit_sn = (EditText) findViewById(R.id.edit_sn);
   this.btn_register = (Button) findViewById(R.id.button_register);
   this.btn_register.setOnClickListener(new View.OnClickListener() { // from class: com.example.crackme.MainAct
       public void onClick(View v) {
            if (!MainActivity.this.checkSN(MainActivity.this.edit userName.trim(), MainActivity.this.edit sn.get
Text().toString().trim())) {
                Toast.makeText(MainActivity.this, (int) R.string.unsuccessed, 0).show();
                return;
            Toast.makeText(MainActivity.this, (int) R.string.successed, 0).show();
            MainActivity.this.btn register.setEnabled(false);
            MainActivity.this.setTitle(R.string.registered);
private boolean checkSN(String userName, String sn) {
   if (userName == null) {
       return false;
   try {
       if (userName.length() == 0 || sn == null || sn.length() != 22) {
           return false;
       MessageDigest digest = MessageDigest getInstance("MD5");
       digest.reset();
       digest.update(userName.getBytes());
        String hexstr = toHexString(digest.digest(), "");
        StringBuilder sb = new StringBuilder();
        for (int i = 0; i < hexstr.length(); i += 2) {</pre>
            sb.append(hexstr.charAt(i));
        if (("flag{" + sb.toString() + "}").equalsIgnoreCase(sn)) {
           return true:
       return false;
   } catch (NoSuchAlgorithmException e) {
        e.printStackTrace();
       return false;
```

上面给出了用户名: this.edit\_userName = "Tenshine"; , 需要校验码SN, 校验码检查函数 checkSN 用来检查校验码的正确 性, 这个函数的主要逻辑为:

首先对username进行一个md5,然后对md5后获得的十六进制的32位字符串进行取偶数位字符,获得的内容加上 flag{}就是正确的SN码了,也就是我们的flag

下面写出获取flag的代码

2. 写出解密代码

#### 根据上面的分析写出解密代码获得flag

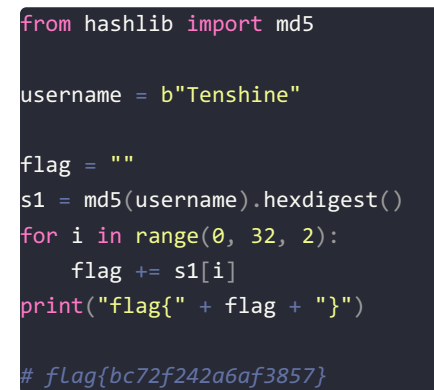

#### 3. 总结

简单的md5校验,添了一丢丢的其他东西,但是还是签到题的难度...

### 六、BugKu-mobile2(gctf)

#### 1. 傻弔题

我拖进jadx看了半天,啥都没发现,原来直接压缩包打开 AndroidManifest.xml 文件就有flag了...

| 7<br>I AndroidManifest.xml - 记事本                                                      | – D X                                |
|---------------------------------------------------------------------------------------|--------------------------------------|
| 文件(F) 编辑(E) 格式(O) 视图(V) 帮助(H)                                                         |                                      |
| □□□□ □D□!? □ □ 4 R v ? ? ? ? ? ? T□ X□ j□ ~□ ? ? ? \$                                 | v ? to ? ? 6_ F_ ~ version           |
| Code 🗆 version Name                                                                   |                                      |
| minSdkVersion 🗆 targetSdkVersion 🗆 name 🗆 allow Backup 🗆                              | icon 🗆 label 🗆 theme 🗆 screen Orient |
| ation 🗆 android *http://schemas.android.com/apk/res/and                               | lroid □package □manifest □com.e      |
| xample.mmsheniq 🗆 1.0 🗆 uses-sdk 🗆 uses-permission 🗆 andr                             | roid.permission.SEND_SMS 'androi     |
| d.permission.ACCESS_NETWORK_STATE android.permissio                                   | n.READ_CONTACTS !android.permi       |
| ssion.WRITE_CONTACTS 🗆 application 🗆 activity !com.examp                              | ple.mmsheniq.MainActivity 🗅          |
| (u7b鑜孮u榖? % c o m . e x a m p l e . m m s h e n i q . R e g i s t e r A c t i v i t y | y 🗆 . Welcome Activity               |
| intent-filter 🗆 action 🗆 and roid.intent.action.fl4g 🗆 8d6efd                         | 232c63b7d2 €==0 = == === ===         |
|                                                                                       |                                      |
|                                                                                       |                                      |
|                                                                                       |                                      |
|                                                                                       |                                      |
|                                                                                       |                                      |
|                                                                                       |                                      |
|                                                                                       |                                      |
|                                                                                       |                                      |
|                                                                                       |                                      |
|                                                                                       |                                      |
|                                                                                       |                                      |
|                                                                                       |                                      |
|                                                                                       |                                      |
|                                                                                       |                                      |
|                                                                                       |                                      |
|                                                                                       | 行 3, 列 134 100% Macintosh (CR) ANSI  |

fl4g{8d6efd232c63b7d2} flag{8d6efd232c63b7d2}

### 七、BugKu-First\_Mobile(xman)

1. 功能分析

拖进jadx,看主要代码:

```
package com.example.xman.easymobile;
public class encode {
    private static byte[] b = {23, 22, 26, 26, 25, 25, 26, 27, 28, 30, 30, 29, 30, 32, 32};
    public static boolean check(String str) {
        byte[] input = str.getBytes();
        byte[] temp = new byte[16];
        for (int i = 0; i < 16; i++) {
            temp[i] = (byte) ((input[i] + b[i]) % 61);
        }
        for (int i2 = 0; i2 < 16; i2++) {
            temp[i2] = (byte) ((temp[i2] * 2) - i2);
        }
        return new String(temp).equals(str);
    }
}
```

这个用java解比较简单,直接执行验证就行了,我没java的开发环境也,只好换成python。

#### 2. 解码获得flag

| import string                                                        |
|----------------------------------------------------------------------|
| dic = string.printable                                               |
| b = [23, 22, 26, 26, 25, 25, 25, 26, 27, 28, 30, 30, 29, 30, 32, 32] |
| def decode():                                                        |
| <pre>for i in range(len(b)):</pre>                                   |
| temp = ""                                                            |
| for char in range(32, 128):                                          |
| temp = $((char + b[i]) \% 61) * 2 - i$                               |
| if char == temp:                                                     |
| <pre>print(chr(temp), end="")</pre>                                  |
| break                                                                |
| decode()                                                             |
| # XMAN{I OHTI MNMI KHTI KHT}                                         |

能用一个for循环来解决的问题非要用两个for循环.jpg,没什么难度,刚开始用flag{}包裹上交发现不对,看别人wp发现要用 XMAN{{包裹。

### 3. 总结

一般的爆破题,没什么难度...

### 八、BugKu-马老师杀毒卫士

### 1. 软件分析

首先看一下pe,发现是E语言,啊这,我连E语言的反编译工具都没有,一不小心有看了看wp,然后发现并不用用易语言的反编译工具,直接使用ida32打开看看,shift+f12看一下字符串,搜索字符},找到一个跟flag非常相像的字符串

| 🦹 IDA - 马保国杀毒卫士.exe C:\Users\Ac       | lministrator\Desktop\file\马保国杀毒卫士\i                     | 马保国杀毒卫士.exe                   |                          |                |           |                     | - | οx    |
|---------------------------------------|---------------------------------------------------------|-------------------------------|--------------------------|----------------|-----------|---------------------|---|-------|
| <u>File Edit Jump Search View Deb</u> | ugger Lumi <u>n</u> a <u>O</u> ptions <u>W</u> indows H | elp                           |                          |                |           |                     |   |       |
| 📂 🖶 🗢 🕶 🕶 🛍 🛍 🗛 🗼                     | 🖌 🛍 🕏 🔸 🏷 🏷 📾 📾                                         | 🕨 🔲 🚺 No debugger             | • 🐮 🚺 🖬 🖤                |                |           |                     |   |       |
|                                       |                                                         |                               |                          |                |           |                     | 4 | •     |
| Library function 📕 Regular func       | tion 📕 Instruction 📗 Data 📕 Unexplor                    | ed 📕 External symbol 📕 Lu     | mina function            |                |           |                     |   |       |
| 📝 Functions window                    | 🗆 🗗 🗙 [] IDA Viev-A 🛛                                   | 🔄 Strings window 🛛 🛛 🖸        | Hex View-1 🗵 🖪           | Structures 🗵 🖽 | Enuns 🗵 🛅 | Imports 🗵 📝 Exports | X |       |
| Function name                         | _ Address Length                                        | Type String                   |                          |                |           |                     |   |       |
| F sub 401000                          | I .rdata:004C5D 000000                                  | 05 C u\\ <mark>\</mark> 8H    |                          |                |           |                     |   |       |
| 📝 nullsub_1                           | rdata:004C5F 000000                                     | 05 C }90+k                    |                          |                |           |                     |   |       |
| F sub_401004                          | s .rdata:004C78 000000                                  | 06 C <mark>)</mark> :.k∖"@    |                          |                |           |                     |   |       |
| F sub_40101A                          | rdata:004C7EEE 000000                                   | 05 C \a8 <mark>}</mark> x\v   |                          |                |           |                     |   |       |
| F sub_401021                          | rdata:004C8A 000000                                     | 07 C O\\n~q <mark>}</mark> {  |                          |                |           |                     |   |       |
| F sub_4010C0                          | rdata:004C97 000000                                     | 06 C 38WCy                    |                          |                |           |                     |   |       |
| F sub_4011F0                          | rdata:004C9B 000000                                     | 08 C "\apIRI <mark>}</mark> ` |                          |                |           |                     |   |       |
| F sub_401217                          | rdata:004CCC 000000                                     | 07 C <=j0q\v <mark>)</mark>   |                          |                |           |                     |   |       |
| f sub_401448                          | .rdata:004CCE 000000                                    | 08 C aM&u@ <mark>)</mark> .\v |                          |                |           |                     |   |       |
| f sub_40153A                          | .rdata:004CE2 000000                                    | 05 C XEq <mark>)</mark> J     |                          |                |           |                     |   |       |
| f sub_4016D1                          | .rdata:004CF6 000000                                    | 05 C <mark>)</mark> t'&h      |                          |                |           |                     |   |       |
| f sub_401774                          | .rdata:004CFD 000000                                    | 08 C DW?UE <mark>}</mark> \nT |                          |                |           |                     |   |       |
| f sub_40178D                          | .rdata:004D27 000000                                    | 09 C 4q!# <mark>}</mark> :Rr& |                          |                |           |                     |   |       |
| f sub_4017AD                          | 😨 .rdata:004D30 000000                                  | 15 C fgaag_!l{_oi             | in <mark>}</mark> amb_ob |                |           |                     |   |       |
| f sub_401818                          | rdata:004D55 000000                                     | 07 C =A <mark>}</mark> FWt]   |                          |                |           |                     |   |       |
| f sub_401874                          | rdata:004D6C 000000                                     | 05 C b <mark>}</mark> zB-     |                          |                |           |                     |   |       |
| f sub_401B2A                          | rdata:004D73 000000                                     | 05 C V\ <mark>*}</mark> F'    |                          |                |           |                     |   |       |
| f sub_401B94                          | rdata:004D7 000000                                      | 05 C <mark>`}</mark> fu       |                          |                |           |                     |   |       |
| - 1 101/00/                           | .rdata:004D7 000000                                     | 05 C 8\x1B\"n <mark>}</mark>  |                          |                |           |                     |   |       |
| Line 2 of 2176                        | .rdata:004DA 000000                                     | 05 C 2Z <mark>}</mark> rv     |                          |                |           |                     |   |       |
|                                       | .rdata:004DB0 000000                                    | 08 C 0ikV <mark>)</mark> G[7  |                          |                |           |                     |   |       |
| A Graph overview                      | # × 💽 .rdata:004DC6 000000                              | 07 C D!\t)a <mark>}</mark> `  |                          |                |           |                     |   |       |
|                                       | .rdata:004DF3 000000                                    | 07 C ^  <mark>)</mark> =Y[n   |                          |                |           |                     |   |       |
|                                       | .rdata:004DFE 000000                                    | 08 C <mark>}</mark> Cic-B{y   |                          |                |           |                     |   |       |
|                                       | * }                                                     |                               |                          |                |           |                     |   |       |
|                                       | Line 56 of 88                                           |                               |                          |                |           |                     |   |       |
| Output window                         |                                                         |                               |                          |                |           |                     |   | 0 8 × |
| 499DFE: propagate_stkargs: tunc       | tion is already typed                                   |                               |                          |                |           |                     |   |       |
| 497DDA: propagate_stkargs: funct      | ion is already typed                                    |                               |                          |                |           |                     |   |       |
| 49968⊢: propagate_stkargs: funct      | tion is already typed                                   |                               |                          |                |           |                     |   |       |
| The initial autoanalysis has bee      | n finished.                                             |                               |                          |                |           |                     |   | 1.1   |
| Caching 'Strings window' ok           |                                                         |                               |                          |                |           |                     |   |       |
| Python                                |                                                         |                               |                          |                |           |                     |   |       |
| AU: idle Down Disk: 56GB              |                                                         |                               |                          |                |           |                     |   |       |

### 2. 获得flag

然后是栅栏密码,直接在线网站解码,是一个正常的三栏的栅栏密码

| fgaag_!1{_oun}amb_ob |  |  |
|----------------------|--|--|
|                      |  |  |
|                      |  |  |
| 每组字数 3 🗘 加密 解密       |  |  |
| flag{ma_bao_guo_nb!} |  |  |
|                      |  |  |
|                      |  |  |

fgaag\_!l{\_oun}amb\_ob

flag{ma\_bao\_guo\_nb!}

#### 3. 总结

有时候没什么思路的时候, shift+f12 看看, 也许会有意想不到的收获...

### 九、NoString

### 1. 分析

首先使用ida32打开文件,跳进去就看到了字符串,直接 f5反编译 来到主函数

int wmain() signed int v0; // ecx signed int i; // eax signed int v2; // ecx signed int j; // eax int k; // eax int v5; // eax signed int v6; // ecx signed int l; // eax signed int v8; // ecx signed int m; // eax \_\_int128 v12; // [esp+1h] [ebp-17h] \_\_int16 v13; // [esp+11h] [ebp-7h] v0 = strlen(Format); for ( i = 0; i < v0; ++i ) Format[i] ^= 9u; printf("yelhz1)`gy|}))oehn13"); v11 = 0; v13 = 0; v12 = 0i64; v2 = strlen(a80z);for (j = 0; j < v2; ++j)a80z[j] ^= 9u; scanf(a80z, &v11); for ( k = 0; k < 19; ++k ) \*(&v11 + k) ^= 9u; v5 = strcmp(&v11, aOehnl3rHfCcgpt); if ( v5 ) v6 = strlen(aLF); for (1 = 0; 1 < v6; ++1)aLF[1] ^= 9u; printf("l{{f{"); v8 = strlen(aNa); for (m = 0; m < v8; ++m)aNa[m] ^= 9u; printf("{`na}"); printf("\r\n"); system("pause"); return 0;

可以看到它的输出都是一些乱码,但是真正函数输出的时候都是正确的,那就尝试一下看看它的输出跟他这里的字符串有什么联系:

```
s1 = "yelhzl)`gy|})|)oehnl3"
s2 = "please input u flage:"
for i in range(len(s1)):
    print(ord(s1[i]) ^ ord(s2[i]))
```

输出的是一堆9,那就是跟9异或了,找到一个变量 aOehn13rHfCcgpt,它的值为 oehn13r=<?=hF@CCGPt 应该就是flag跟9异或之 后的字符串,直接再与9一个一个地异或回去就得到了flag,但是多了一个 e:,需要去掉

#### 2. 获得flag

```
flag = ""
aOehnl3rHfCcgpt = "oehnl3r=<?=hF@CCGPt"
for i in range(len(aOehnl3rHfCcgpt)):
    flag += chr(ord(aOehnl3rHfCcgpt[i]) ^ 9)
print(flag)
# fLage:{4564a0IJJNY}
# fLag{4564a0IJJNY}</pre>
```

### +、ez fibon

#### 1. 脱壳

这是一个有壳的64位的程序,先使用官方的脱壳工具脱一下壳。

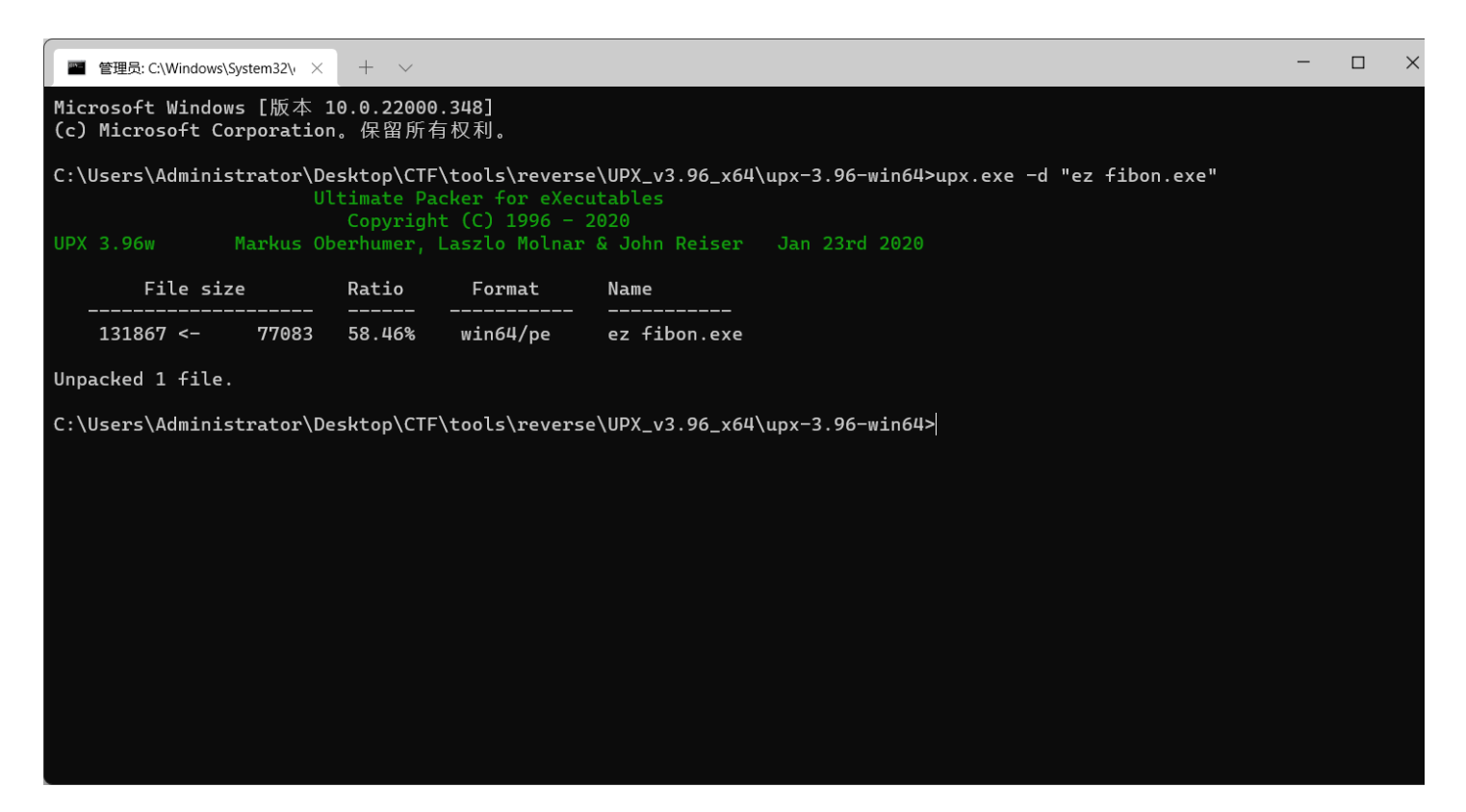

### 2. 分析&破解

然后对这个程序进行反编译,进main函数代码如下:

```
int __cdecl main(int argc, const char **argv, const char **envp)
{
    int v3; // edx
    int v5[24]; // [rsp+20h] [rbp-60h]
    char Str[524]; // [rsp+80h] [rbp+0h] BYREF
    int j; // [rsp+28Ch] [rbp+20Ch]
    int v8; // [rsp+290h] [rbp+210h]
```

```
int v9; // [rsp+294h] [rbp+214h]
int v11; // [rsp+29Ch] [rbp+21Ch]
_main();
v11 = 1;
puts("please input your flag:");
gets(Str);
  *(_DWORD *)&Str[4 * i + 112] = Str[i];
if ( strlen(Str) == 22 )
  v9 = 1;
 v8 = 1;
  for ( j = 0; j <= 21; ++j )
    if ( (j & 1) != 0 )
     v8 += v9;
      v3 = (v8 + j + *(_DWORD *)&Str[4 * j + 112]) % 64 + 64;
      v9 += v8;
      v3 = (v9 + j + *(_DWORD *)&Str[4 * j + 112]) % 64 + 64;
    *(_DWORD *)&Str[4 * j + 112] = v3;
  v5[0] = 100;
  v5[1] = 121;
  v5[2] = 110;
  v5[3] = 118;
  v5[4] = 70;
  v5[5] = 85;
  v5[6] = 123;
  v5[7] = 109;
  v5[8] = 64;
  v5[9] = 94;
  v5[10] = 109;
  v5[11] = 99;
  v5[12] = 116;
  v5[13] = 81;
  v5[14] = 109;
  v5[15] = 86;
  v5[16] = 83;
  v5[17] = 126;
  v5[18] = 119;
  v5[19] = 101;
 v5[20] = 110;
  v5[21] = 114;
  for (j = 0; j \le 21; ++j)
    if ( v5[j] != *(_DWORD *)&Str[4 * j + 112] )
     v11 = 0;
  if ( !v11 )
    printf("wrong!");
  if ( v11 == 1 )
    printf("right flag!");
```

```
else
{
    printf("wrong lenth!");
}
return 0;
```

主要看下面的这一段代码

```
v9 = 1;
v8 = 1;
for ( j = 0; j <= 21; ++j )
{
    if ( (j & 1) != 0 )
    {
       v8 += v9;
       v3 = (v8 + j + *(_DWORD *)&Str[4 * j + 112]) % 64 + 64;
    }
    else
    {
       v9 += v8;
       v3 = (v9 + j + *(_DWORD *)&Str[4 * j + 112]) % 64 + 64;
    }
    *(_DWORD *)&Str[4 * j + 112] = v3;
}
```

这其实就对应了题目的名字,是个斐波那契数列\*(\_DWORD\*)&Str[4\*j+112]这是一个字符,是未进行变换前的flag,这里 应该是可以直接按位爆破的,会省去很多的算法分析,但是我们追求的就是困难的道路,这里写个python脚本逆一下。

```
slist = ['d', 'y', 'n', 'v', 'F', 'U', '{', 'm', '@', '^', 'm', 'c', 't', 'Q', 'm', 'V', 'S', '~', 'w', 'e', 'n'
, 'r' ]
flag = ''
v9 = 1
v8 = 1
for j in range(22):
    if (j & 1) != 0:
        v8 += v9
        tmp = ord(slist[j])-v8-j
    else:
        v9 += v8
        tmp = ord(slist[j])-v9-j
    tmp = tmp % 64 + 64
    flag += chr(tmp)
print(flag)
# bugku{So_Ez_Fibon@cci}
```

前面恢复什么的都没什么含金量,主要是下面的这个 tmp = tmp % 64 + 64, 这是因为我们使用的大多数的ASCII字符都是分布 在这个 64 ~ 128 之间的。

| >>> | rint(ord('a')) |  |
|-----|----------------|--|
| 97  |                |  |
| >>> | rint(ord('A')) |  |
| 65  |                |  |
| >>> | rint(ord('z')) |  |
| 122 |                |  |
| >>> |                |  |
|     |                |  |

### 十一、特殊的Base64

### 1. 功能分析

64位无壳,直接 shift+f12 看字符串,发现 换表base64表,还有密文,直接省去对程序分析了

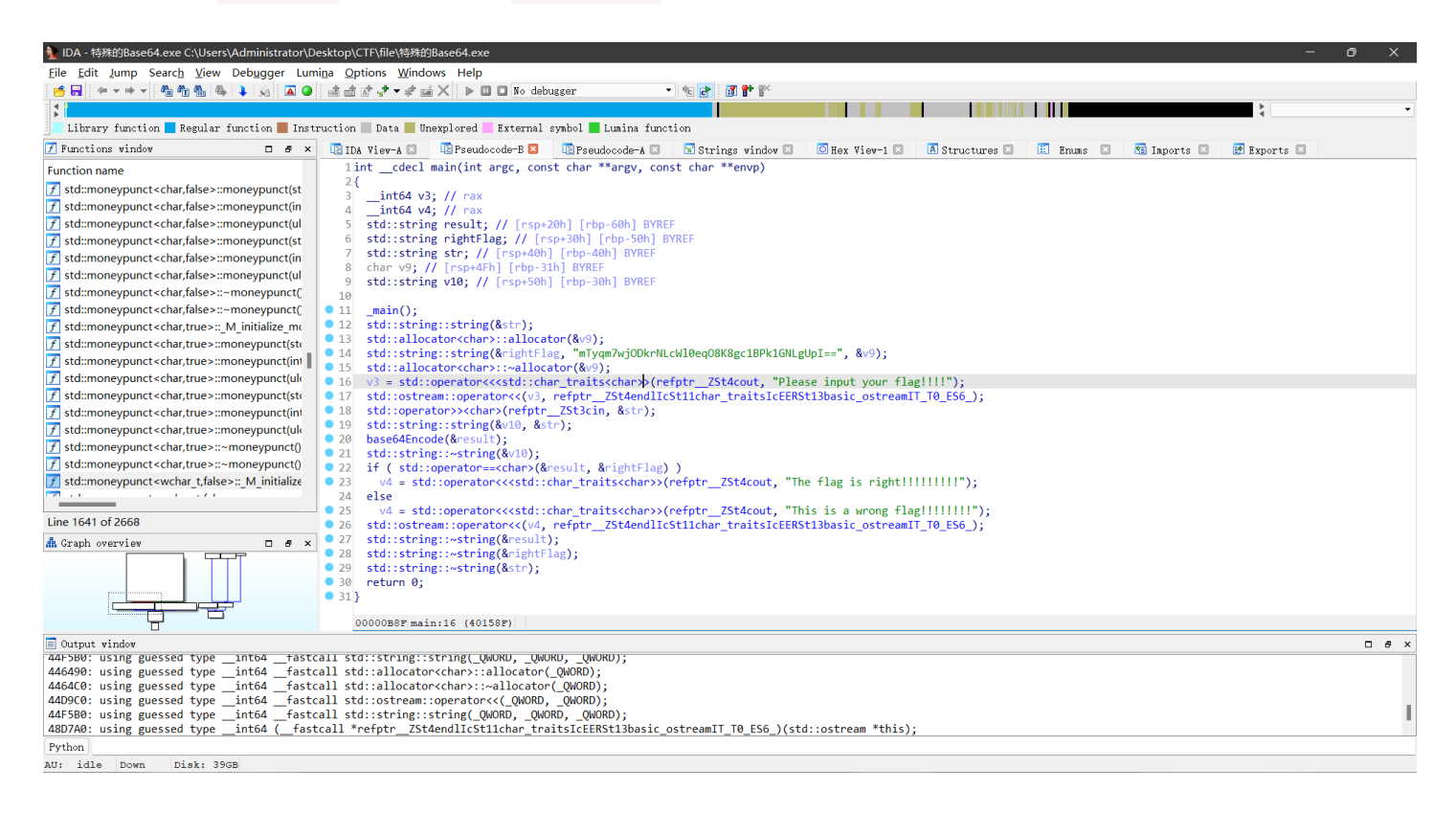

### 2. 换表base64

直接使用换表base64的脚本带入数据即可

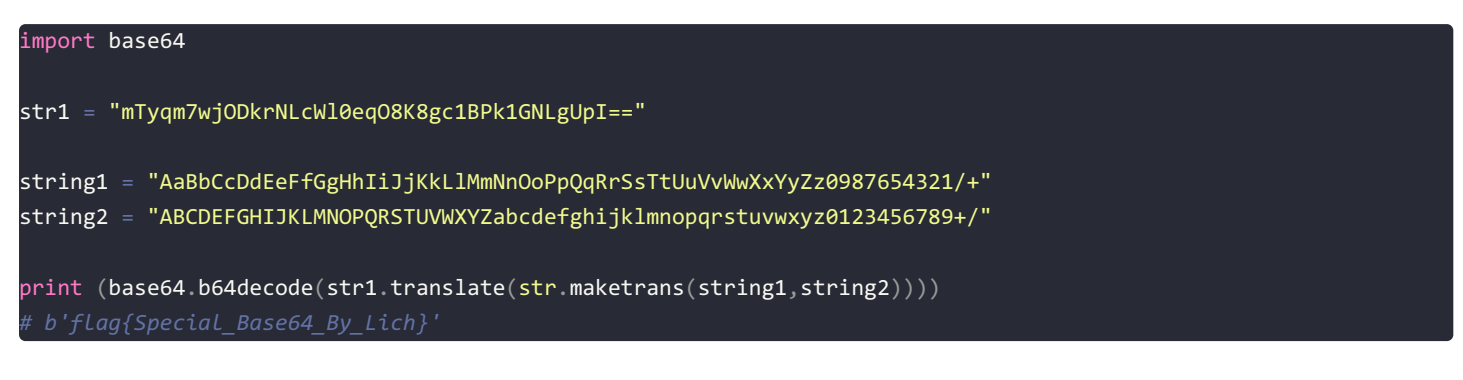

# 十二、不好用的**ce**

1. 没什么好说的,没用ce

| 30 鼠大侠 客服                 | бŌ         |             | 登录 🧟   | ⊚ –  | × |
|---------------------------|------------|-------------|--------|------|---|
| ▶ 鼠标连点                    | 💿 鼠标录制     | 宏 鼠标宏       | 🐻 脚本定制 | 刮    |   |
|                           |            |             |        |      |   |
| 点击类型:                     | ◎ 鼠标左键 (   | ○ 鼠标中键 ○ 日  | 鼠标右键   |      |   |
| 工程1                       | ×          | 武(毎秒100次占击) |        |      |   |
|                           |            |             | · ·    |      |   |
| DeZmqMUhRcP8I             | NgJgzLPdXa |             | •      |      |   |
| Γ                         | 确定         |             |        | 超级连点 |   |
|                           |            | 建开始左键:      | 连点     |      |   |
|                           |            |             |        |      |   |
| 協工使○ I www.shudaxia.com I |            |             |        |      |   |

### 转换前:

| DeZmqMUhRcP8NgJgzLPdXa |           |  |  |  |  |  |  |
|------------------------|-----------|--|--|--|--|--|--|
| 编码Base58>              | 解码Base58> |  |  |  |  |  |  |
| 转换后:                   |           |  |  |  |  |  |  |
| flag{c1icktimes}       |           |  |  |  |  |  |  |

### flag{c1icktimes}

# 十三、easy-100(LCTF)

# 1. 分析

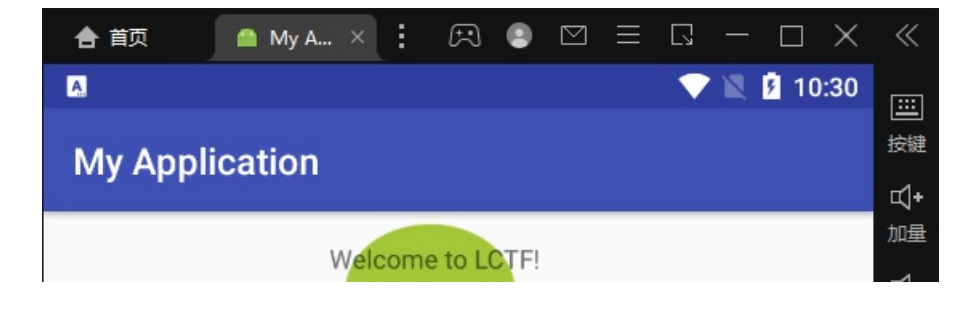

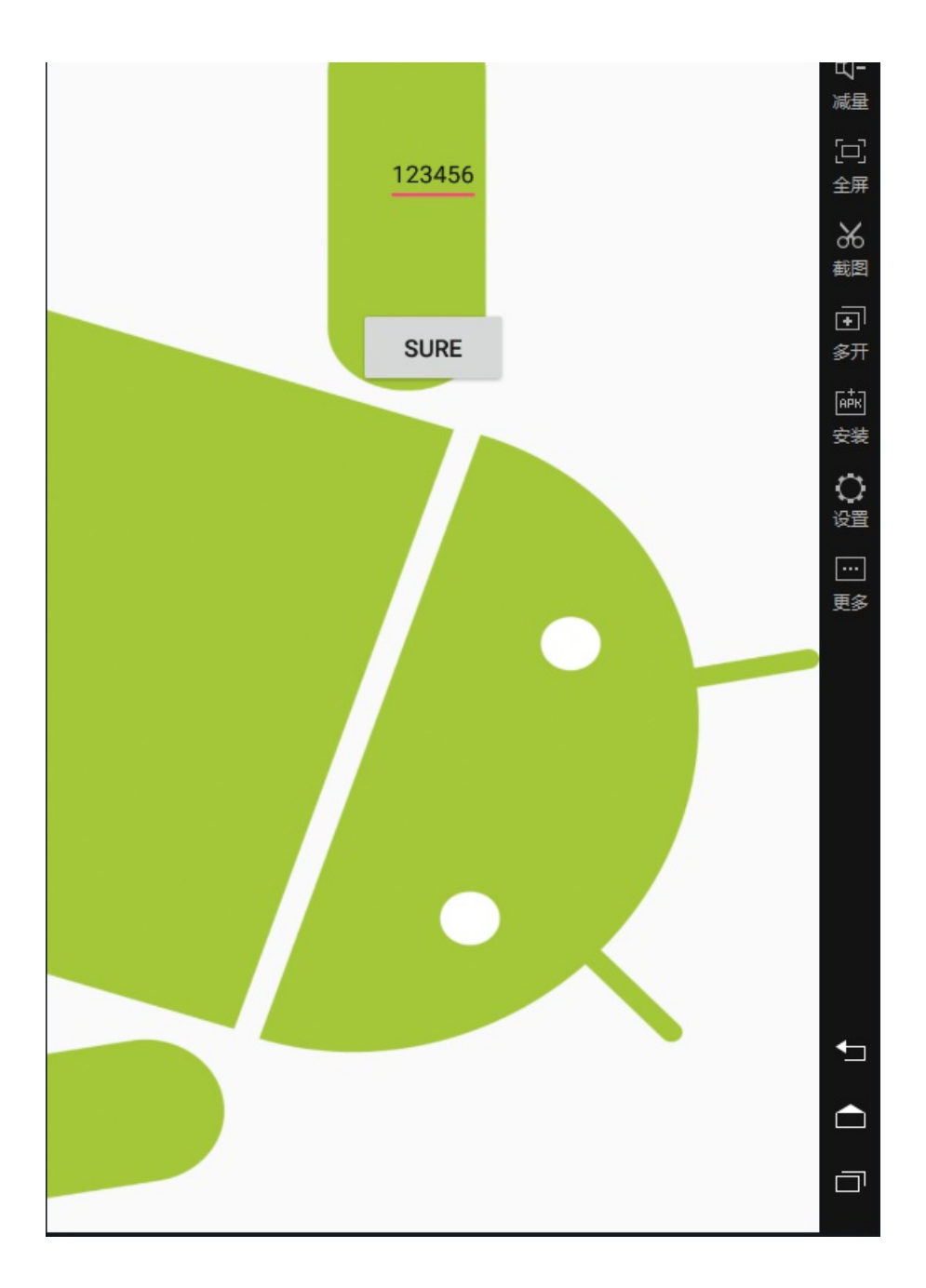

安装打开程序看一下界面,然后用jadx打开看看。

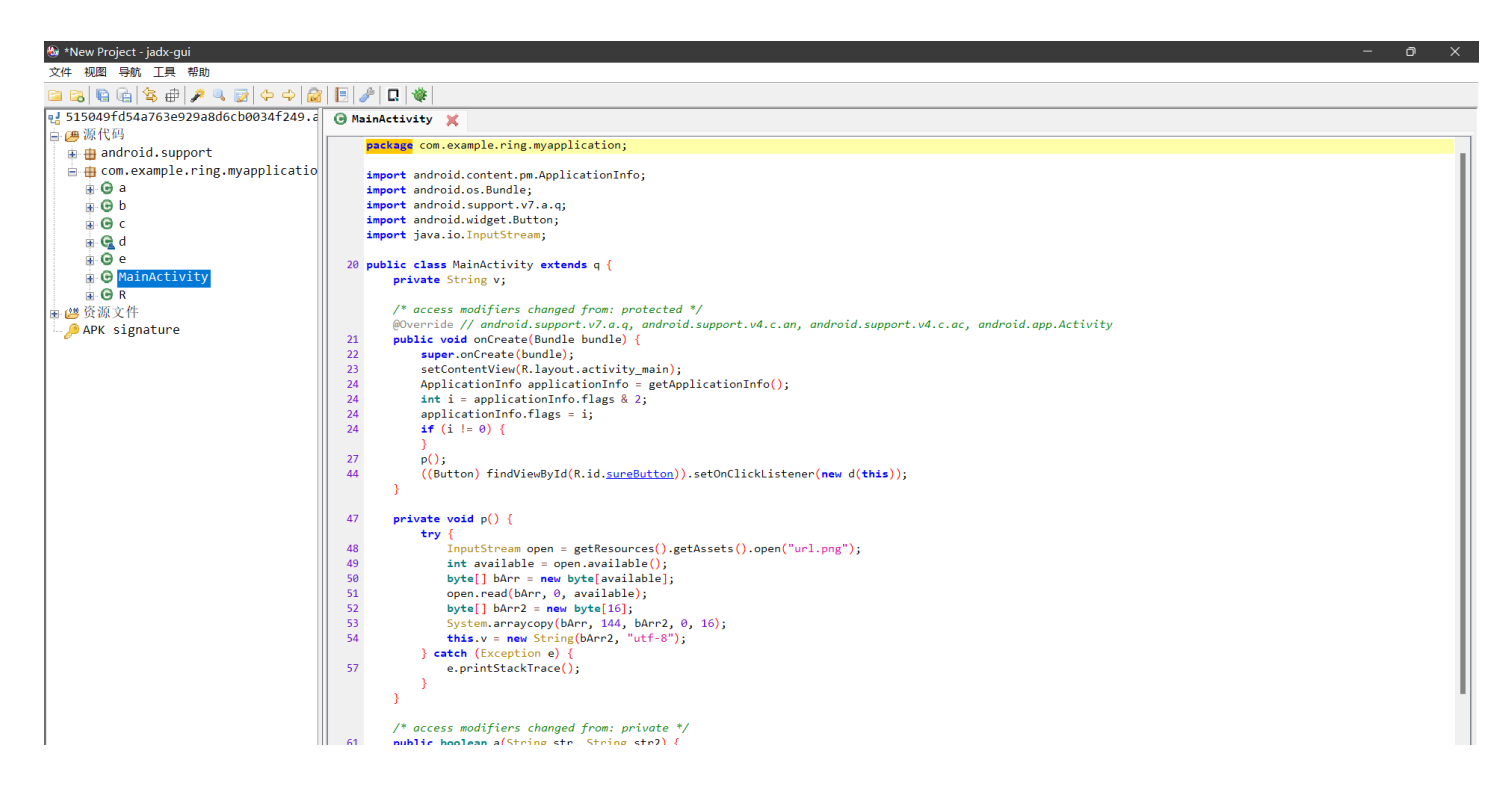

| ו         | public boulder experiing bery bering berky ( |  |  |
|-----------|----------------------------------------------|--|--|
|           |                                              |  |  |
| 14-211 Sm | ali.                                         |  |  |

看起来好复杂啊晕,注意到

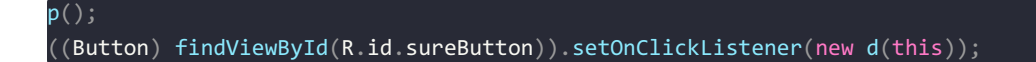

可见需要先进性一个p函数,就在本类之中

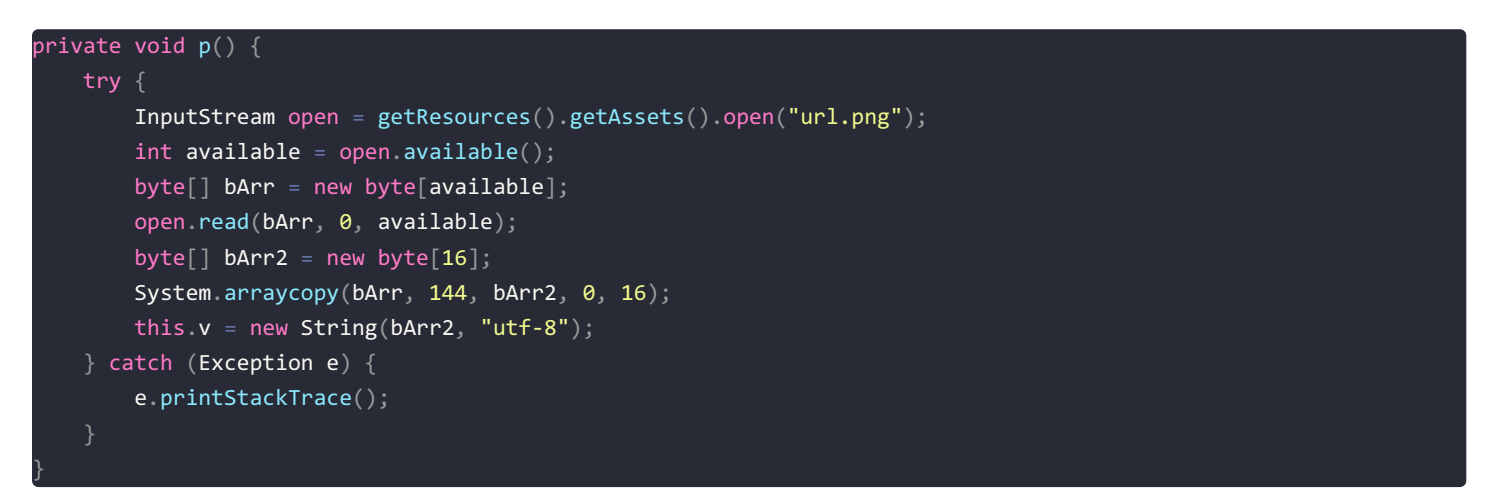

然后本类中的 v 的值就被赋为了这个 url.png 图片的 144 ~ 160 位的值字符串了。然后就是 setOnClickListener(new d(this)); 这里了,这个是点击按钮的事件,看看 类d 中都有什么。

| 🚳 *New Project - jadx-gui             |                                                                                                    | - 0 × |  |  |  |  |  |
|---------------------------------------|----------------------------------------------------------------------------------------------------|-------|--|--|--|--|--|
|                                       |                                                                                                    |       |  |  |  |  |  |
| □ □ □ □ □ □ □ □ □ □ □ □ □ □ □ □ □ □ □ |                                                                                                    |       |  |  |  |  |  |
| ■ <b>//</b> 源代码                       | - grainctury X (1 · A                                                                                                    |       |  |  |  |  |  |
| 📾 🌐 android.support                   | package com.example.ring.myapplication;                                                                                                    |       |  |  |  |  |  |
| e com.example.ring.myapplicatio       | 10 import android.view.View;                                                                                                    |       |  |  |  |  |  |
| B G b                                 | import android.widget.textView;                                                                                                    |       |  |  |  |  |  |
| B O C import android.widget.Toast;    |                                                                                                    |       |  |  |  |  |  |
|                                       | 27 class d implements View.OnClickListener ()                                                                                                    |       |  |  |  |  |  |
| G MainActivity                        | final /* synthetic */ MainActivity a;                                                                                                    |       |  |  |  |  |  |
| B G R                                 | 28 d(MainActivity mainActivity) {                                                                                                    |       |  |  |  |  |  |
| ■ ≝ 资源文件                              | 29 this.a = mainActivity;                                                                                                    |       |  |  |  |  |  |
| - APK signature                       |                                                                                                    |       |  |  |  |  |  |
|                                       | <pre>@Override // android.view.View.OnClickListener public void onClick(View view) {</pre>                                                                    |       |  |  |  |  |  |
|                                       | <pre>34 if (MainActivity.a(this.a, MainActivity.a(this.a), ((EditText) this.a.findViewById(R.id.passCode)).getText().toString())) {</pre>                     |       |  |  |  |  |  |
|                                       | 36 loast_makelext(this.a.getApplicationContext(), "Congratulations1", 1).show();<br>37 ((TextView) this.a.findViewById(R.id.textView).setText(R.string.nice); |       |  |  |  |  |  |
|                                       | 42 return;                                                                                                    |       |  |  |  |  |  |
|                                       | <pre>40 J<br/>Toast.makeText(this.a.getApplicationContext(), "Oh no.", 1).show();</pre>                                                                       |       |  |  |  |  |  |
|                                       |                                                                                                    |       |  |  |  |  |  |
|                                       | л                                                                                                    |       |  |  |  |  |  |
|                                       |                                                                                                    |       |  |  |  |  |  |
|                                       |                                                                                                    |       |  |  |  |  |  |
|                                       |                                                                                                    |       |  |  |  |  |  |
|                                       |                                                                                                    |       |  |  |  |  |  |
|                                       |                                                                                                    |       |  |  |  |  |  |
|                                       |                                                                                                    |       |  |  |  |  |  |
|                                       |                                                                                                    |       |  |  |  |  |  |
|                                       |                                                                                                    |       |  |  |  |  |  |
|                                       |                                                                                                    |       |  |  |  |  |  |
|                                       |                                                                                                    |       |  |  |  |  |  |
|                                       |                                                                                                    |       |  |  |  |  |  |
|                                       | 代码 Smali                                                                                                    |       |  |  |  |  |  |

看来主要的代码在类d之中,满足以下条件则判断为成功,输入的即是正确的flag

MainActivity.a(this.a, MainActivity.a(this.a), ((EditText) this.a.findViewById(R.id.passCode)).getText().toStrin
g())

第一个参数是一个句柄 第二个参数是调用了mainactivity的a函数,返回一个字符串 第三个参数是输入的flag

一看jadx没有三个参数的函数重载形式,果断换用gda3.98

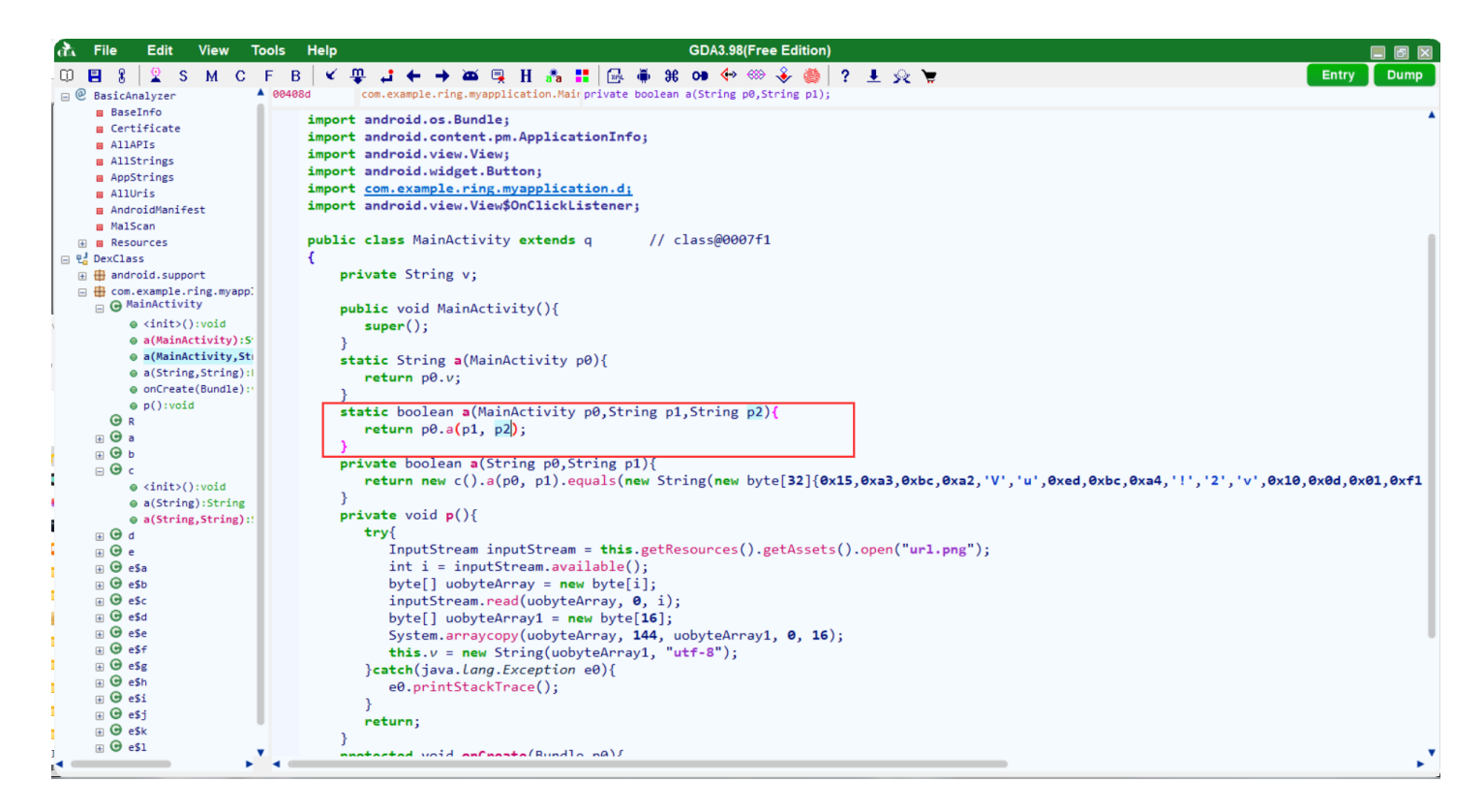

找到了,但是没什么用,还是将后两个参数传到了两个字符串参数的a函数里面了。

注意: 一个参数的a函数返回的是刚才分析的v参数的值

然后下面的 str 就是 v 、 str2 就是 flag, 后面的字节数组就是 进行c类中的a函数加密之后的密文 了

```
public boolean a(String str, String str2) {
return new c().a(str, str2).equals(new String(new byte[]{21, -93, -68, -94, 86, 117, -19, -68, -92, 33, 50,
118, 16, 13, 1, -15, -13, 3, 4, 103, -18, 81, 30, 68, 54, -93, 44, -23, 93, 98, 5, 59}));
```

看看c类中的a函数

//*首先是对\进行了一个变势* String a\_= a(<u>str</u>);\_\_\_\_

然后a类中以 v 为key, 以 flag 为明文, 进行了下面的这种类型的加密。

AES/ECB/PKCS5Padding

好了,直接可以试着写脚本了。

#### 2. getflag

| ♦ 515049fd54a763e929a8d6cb0034f249.apk - Bandizip (Standard)       —       —       —       ×                                                                                                    |                                   |              |      |    |                             |                            | ×                   |    |
|----------------------------------------------------------------------------------------------------|-----------------------------------|--------------|------|----|-----------------------------|----------------------------|---------------------|----|
| 文件(F) 编辑(E) 查找(I) 选项(                                                                                                    | O) 视图(V)                          | 工具(T) 帮助     | 助(H) |    |                             |                            |                     |    |
|                                                                                                    | 「」                                | ー<br>+<br>添加 | 删除   | 测试 | )<br>扫描                     |                            | 码页                  |    |
| <ul> <li>515049fd54a763e929a8d6</li> <li>assets</li> <li>META-INF</li> <li>res</li> <li>anim</li> <li>color</li> <li>color-v11</li> <li>color-v23</li> <li>drawable</li> <li>drawable-ldrtl-hdpi-</li> <li>drawable-ldrtl-mdpi</li> <li>drawable-ldrtl-mdpi</li> <li>drawable-ldrtl-xxhdj</li> <li>drawable-ldrtl-xxhdj</li> <li>drawable-ldrtl-xxhdj</li> <li>drawable-ldrtl-xxhdj</li> <li>drawable-ldrtl-xxhdj</li> <li>drawable-ldrtl-xxhdj</li> <li>drawable-ldrtl-xxhdj</li> <li>drawable-ldrtl-xxhdj</li> <li>drawable-ldrtl-xxhdj</li> <li>drawable-ldrtl-xxhdj</li> <li>drawable-xxhdpi-v4</li> <li>drawable-xxhdpi-v4</li> <li>drawable-xxhdpi-v4</li> <li>drawable-xxhdpi-v4</li> <li>drawable-xxhdpi-v4</li> <li>drawable-xxxhdpi-v4</li> <li>drawable-xxxhdpi-v4</li> <li>drawable-xxxhdpi-v4</li> <li>drawable-xxxhdpi-v4</li> </ul> | 名称<br><br>e test.png<br>e url.png |              | ~    |    | 压缩后大小<br>478,655<br>244,274 | 原始大小<br>478,655<br>244,274 | Y<br>PNG文件<br>PNG文件 |    |
|                                                                                                    |                                   |              |      |    | L 文件: 363,                  | 文件夹: 0, 压缩文                | 件大小: 1.88           | MB |

```
from os import path
from Crypto.Cipher import AES
from binascii import a2b_hex
cipher =[21, -93, -68, -94, 86, 117, -19, -68, -92, 33, 50, 118, 16, 13, 1, -15, -13, 3, 4, 103, -18, 81, 30, 68
 54, -93, 44, -23, 93, 98, 5, 59]
V = ''
with open('url.png', 'rb') as file:
   data = file.read()[144:160]
for i in range(0, len(data), 2):
   v += chr(data[i+1])
   v += chr(data[i])
def AES_decrypt(secret_key, encrypted_text_hex):
   :param secret_key [str] : 加密秘钥
    :param encrypted_text_hex [str]: # 加密后的 data 字符串
    :return [str]:
    .....
   unpad = lambda s: s[:-ord(s[len(s) - 1:])]
   cipher = AES.new(secret_key.encode(), AES.MODE_ECB)
   data_response = unpad(cipher.decrypt(a2b_hex(encrypted_text_hex))).decode('utf8')
   return data_response
cipertext = ''
for i in cipher:
   s = str(hex((i+256)))
   print(s)
   if len(s) < 4:
        cipertext = cipertext + '0' + s[2:]
        cipertext += s[2:]
flag = AES_decrypt(v, cipertext)
print(flag)
# LCTF{1t's_rea1Ly_an_ea3y_ap4}
```

### 总结

本来就是打算一天一道题的,现在忙里偷闲也算是把自己设置的任务完成了,还行,就差15分钟就完不成了哈哈...

一天一道,已完成